## 落實事實查證及公平原則工作坊 工具應用及經驗分享 MyGoPen 總編審 葉子揚 Charles

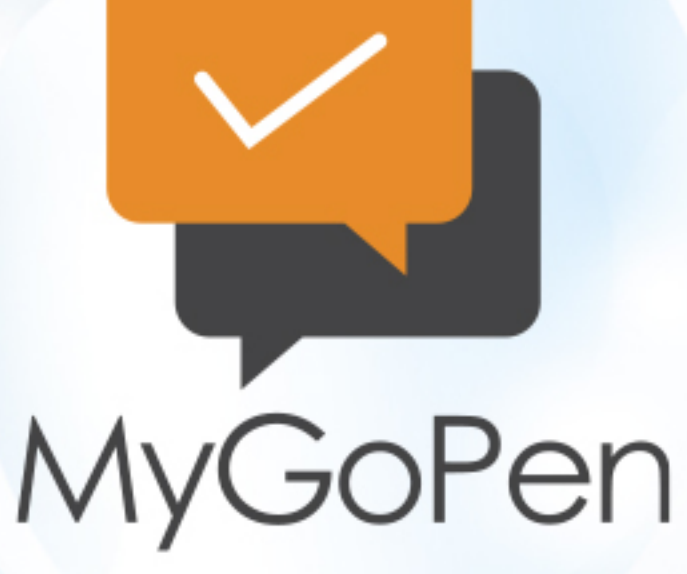

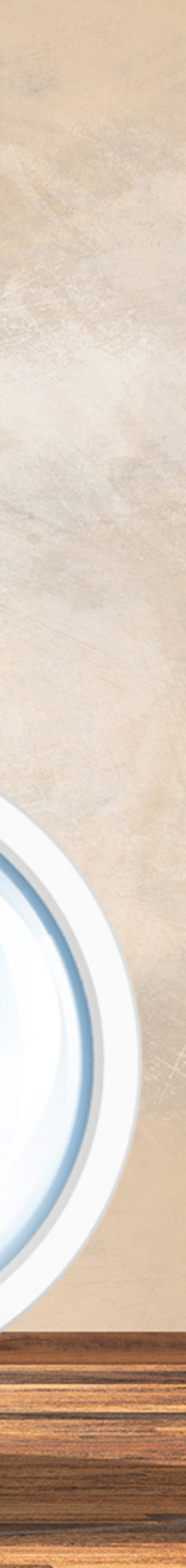

# 查核輔助資源

## 透過一些網站服務和工具,協助我們進行查證

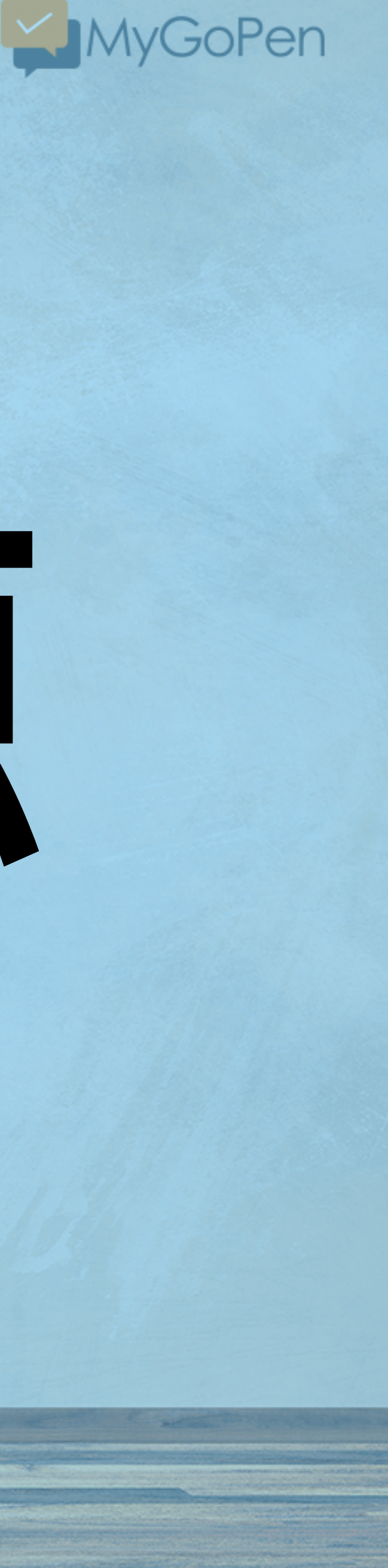

## Verification tools and services

#### <u>Facebook</u>

Changes made by Facebook means thirdparty tools periodically fail to work. See <u>here</u> for more.

Who posted what? Facebook Graph Searcher Graph.tips <u>LookupID</u>

<u>Maps</u>

Google Maps

Google Earth

Bing Maps

Yandex Maps

<u>Wikimapia</u>

<u>Mapillary</u>

<u>OpenStreetMap</u>

<u>Géoportail (FR)</u>

#### <u>YouTube</u>

See YouTube page for warning on limitations of these tools

YouTube Metadata

YouTube GeoFind

Montage

InVid (Plug-in)

#### <u>Map tools</u>

<u>Suncalc</u> **Global Gazzetteer** 

Dual Maps

Area Calculator

**MapChecking** 

Satellites Pro

Website analysis

<u>Spyonweb</u> **DNSlytics** 

#### Twitter

Advanced search

Google search lists

List copy

<u>Spoonbill</u>

Account analysis

<u>TweetBeaver</u>

**TruthNest** 

<u>Foller.me</u>

Followerwonk

**Twopcharts** 

<u>twXplorer</u>

<u>Aviation</u>

RadarBox24

<u>FlightAware</u>

<u>Freedar</u>

<u>Airportia</u>

Airline Tail Logos

Live ATC

#### <u>Instagram</u>

<u>Skimagram</u> <u>izoomYou</u>

Instadp

Searchmy.bio

Yandex

<u>Google</u>

<u>Bing</u>

**TinEye** 

Removebg

<u>Metadata</u>

metadata2go.com

Jeffrey's EXIF Viewer

<u>VerEXIF</u>

Metadata Interrogator\* (\*See <u>notes)</u>

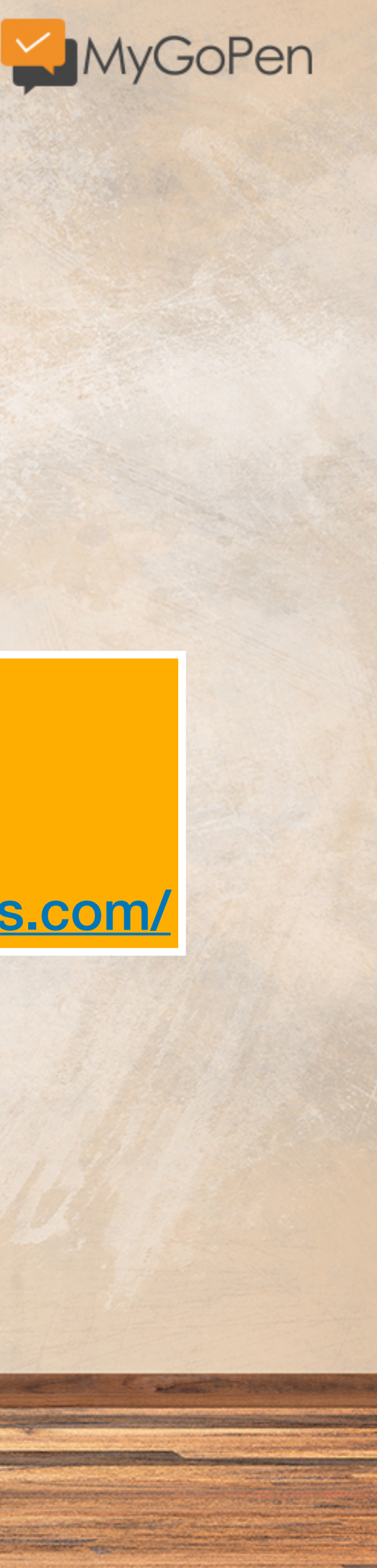

Comment Picker IG tool

<u>Search by image</u>

## 免費開源的驗證工具

### **Eoghan Sweeney** https://www.osintessentials.com/

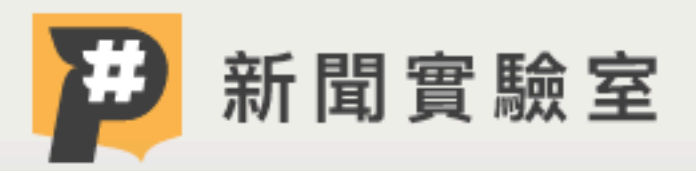

圖發新聞

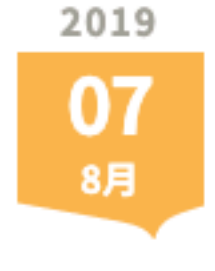

圖 | 方君竹 文 | 方君竹

【社群內容打假術5】查核工具彙整:開箱數位打假王 的百寶袋!

#假新聞 #事實查核 #不實資訊

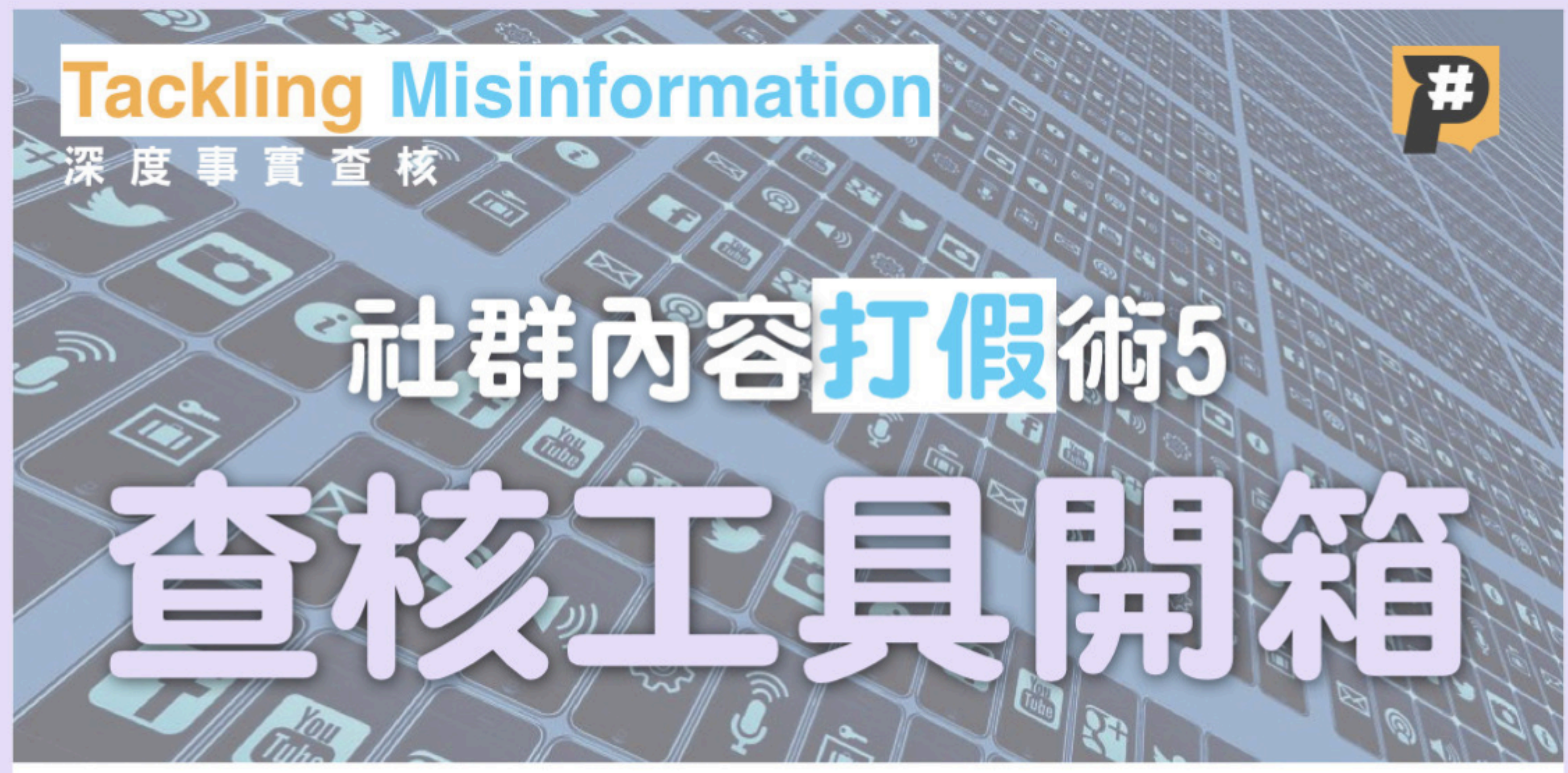

## Google News Initiative X ② 台灣事實查核中心 Taiwan FactCheck Center

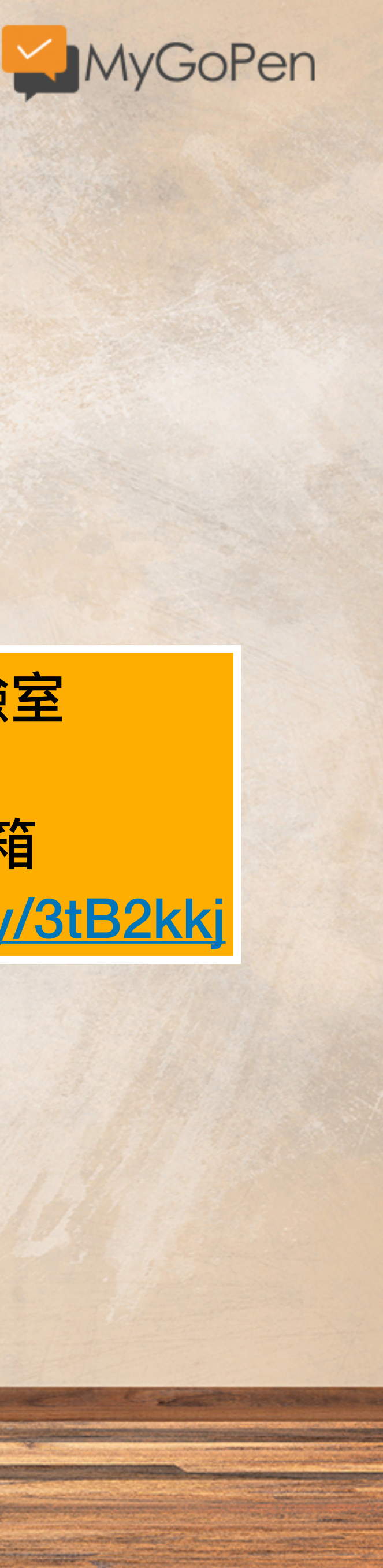

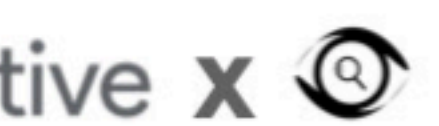

Q

關於我們

專題策展

事出有影

### P# 新聞實驗室

查核工具開箱 https://bit.ly/3tB2kkj

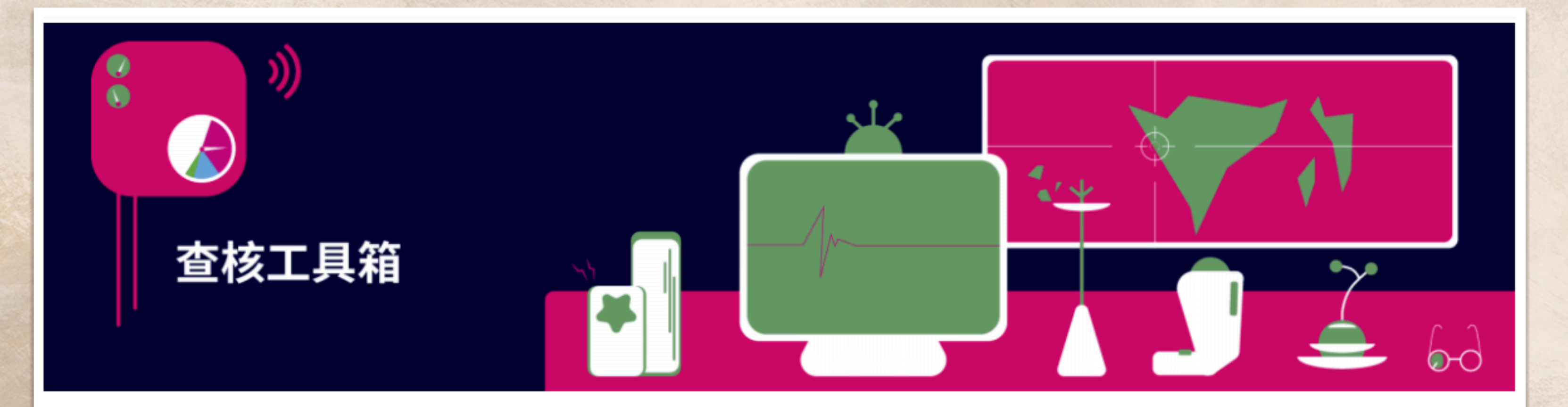

#### 查核工具箱

網路上的錯誤傳言、群組裡的內容農場文章、社群平台上的假影片讓你受夠了嗎?讓大家一起來培養對抗不實訊息 的免疫力,全民一起來打假。

查核中心從不認為事實查核是特定機構或單位的獨門生意,我們把平常使用的工具分享給大家,從地圖定位、圖片 反搜到資料比對,不藏私大公開,大家通通學起來,讓你的查核技能滿點!一起跟不實訊息SAY NO吧!

| 以圖搜圖 | 車牌破案 | 地圖尋寶 | 氣象觀測 | 實戰案例 | 聽音破案 | 搜尋引擎 | 王牌查林 |
|------|------|------|------|------|------|------|------|
|      |      |      |      |      |      |      |      |

#### 以圖搜圖

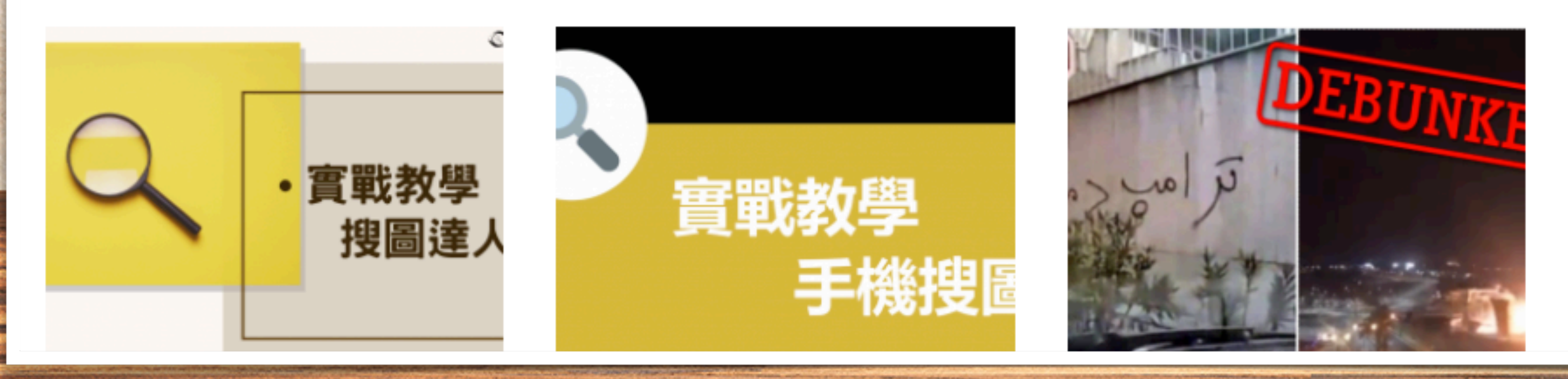

核員

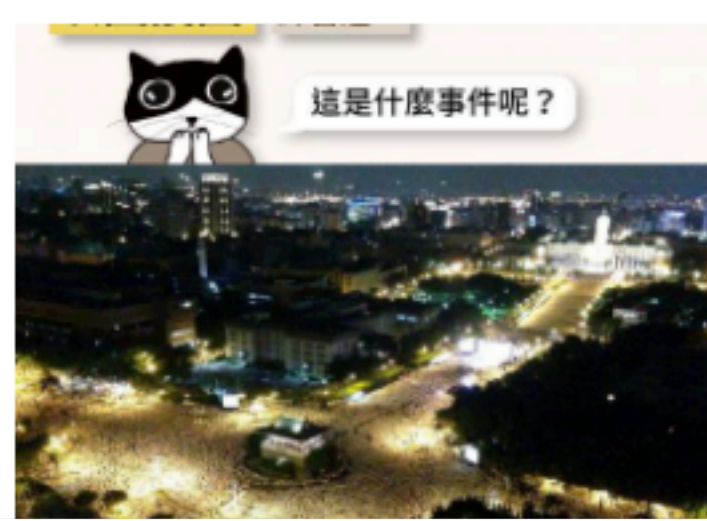

### 台灣事實查核中心

查核工具箱 https://tfc-taiwan.org.tw/topic/4112

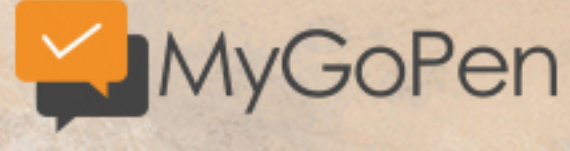

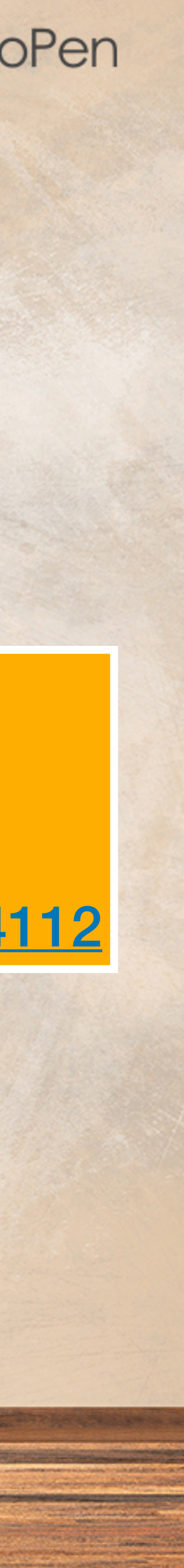

# Google搜尋技巧

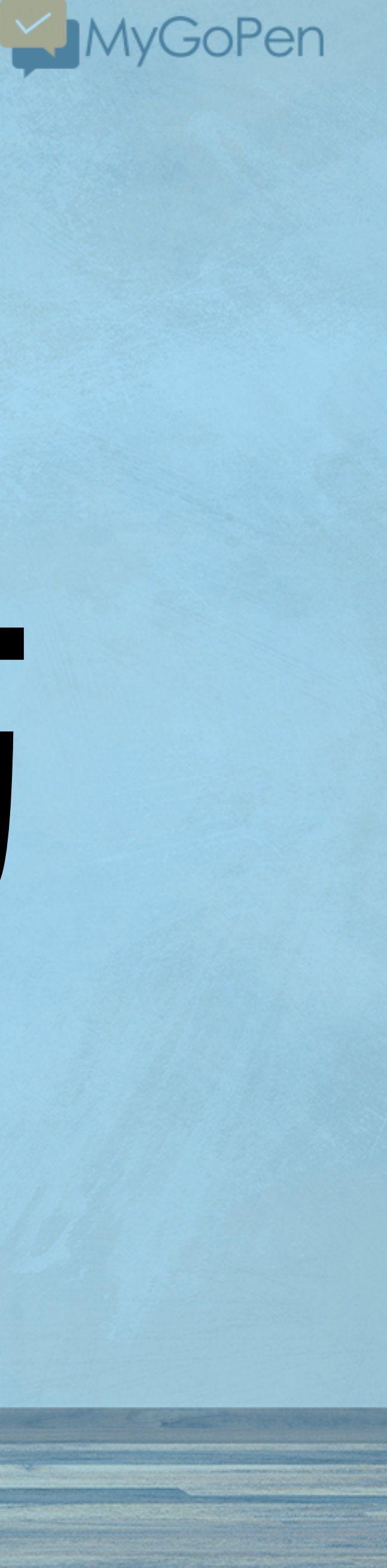

有些 Google 的小技巧,可以加速查證,讓證據更明確唷!

#### 非洲豬瘟 site:mohw.gov.tw

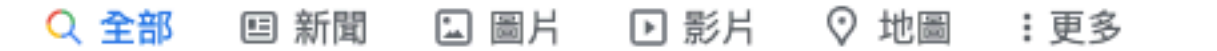

約有 41 項結果 (搜尋時間: 0.34 秒)

https://www.nant.mohw.gov.tw > 便民服務 > 衛教資訊 ▼

#### 人吃了染非洲豬瘟的豬肉,會不會藉由糞便傳播病源? | 衛教資訊 -、非洲豬瘟病毒能存活於大範圍酸鹼值中,根據研究,非洲豬瘟病毒於無蛋白質的環境中可存 活於pH 3.9~11.5,超過此範圍將於數分鐘內被殺死。若於含蛋白質的情況下則可...

× 🌷 🔍

工具

https://www.mohw.gov.tw > ... 🔻

#### 賴揆:大敵當前最高警戒加強查緝嚴防非洲豬瘟 - 衛生福利部

行政院長賴清德今(27)日在行政院會表示,近來中國非洲豬瘟疫情持續升溫,已擴及8個省。由 於非洲豬瘟是豬隻急性及惡性傳染病,死亡率百分之百,且無疫苗或藥物可...

https://www.mohw.gov.tw > ... 🔻

#### 食藥署再次呼籲勿攜帶疫區家畜肉類產品入境 - 衛生福利部

食品藥物管理署(下稱食藥署)呼籲,國人出國旅遊應注意飲食與採購國外食品之食品衛生安全,避 免攜帶食品安全風險高之產品入境。行政院農業委員會為防堵中國非洲豬瘟疫情...

https://www.mohw.gov.tw > ... 🔻

#### 食藥署呼籲民眾出國勿攜帶肉品回國 - 衛生福利部

... (下稱食藥署)指出,有關行政院農業委員會防疫檢疫局(下稱防檢局)指出近日中國大陸發布多起 非洲豬瘟案例,非洲豬瘟病毒極易透過違規攜帶或走私豬肉產品跨國境傳播。

https://www.mohw.gov.tw > ... 🔻

#### 中央、地方聯合查核金門縣肉品加工廠未見疫區來源豬肉

因應中國大陸非洲豬瘟事件嚴峻進逼,行政院已多次召開「非洲豬瘟中央災害應變中心會議」, 並指示各相關部會及地方政府共同合作,全力防堵疫情入侵,同時作好相關整備 ...

https://www.mohw.gov.tw > ... 🔻 PDF

#### 109 年公務人員傑出貢獻獎得獎團體具體事蹟簡介 - 衛生福利部

107 年8 月3 日中國大陸爆發首例非洲豬瘟疫情時,即預測非洲豬瘟.對我國將造成極大威脅,因 此行政院農業委員會動植物防疫檢疫局(下...

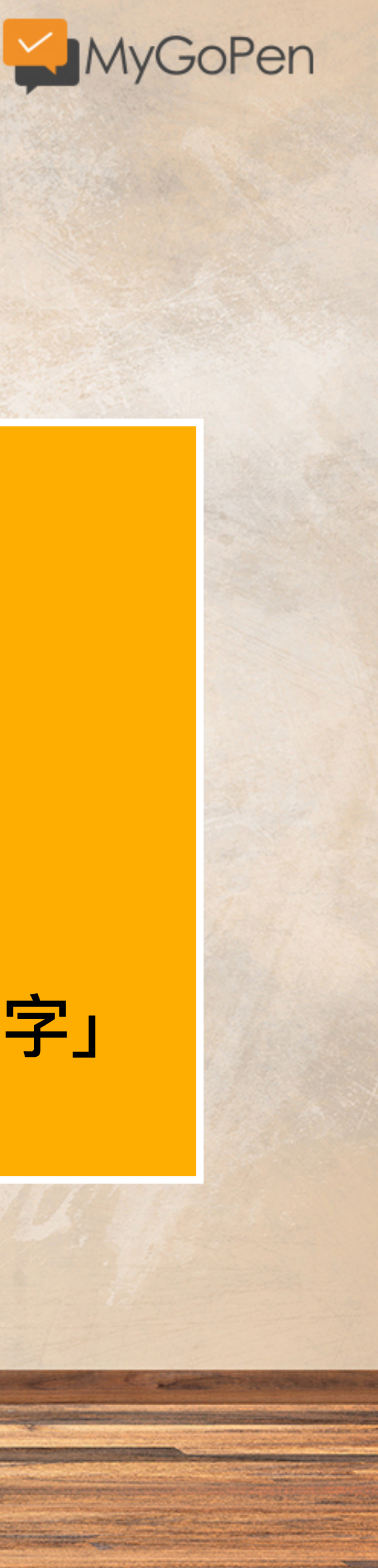

## 搜尋技巧:

關鍵字 site:網域 EX: 非洲豬瘟 site:mow.gov.tw

找該網站底下所有關「關鍵字」 的搜尋結果。

#### 非洲豬瘟 site:coa.gov.tw

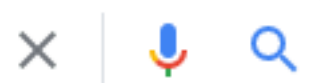

工具

国新聞 □ 圖片 □ 影片 ② 地圖 :更多 Q 全部 不限語言▼ 過去1週▼ 所有結果▼ 清除 不限時間 https://www.c 臺灣農產 過去 1 小時 - 行政院農業委員會 4 天前 — 非 10年減半懶人包·屠宰衛生·農地不蓋工廠·代噴.共40筆 過去 24 小時 資料,第1/5 45下一頁, 快速跳頁. 1, 2, 3, 4, 5 ... ✓ 過去1週 過去 1 個月 https://www.c 過去1年 農業新聞 自訂日期範圍… 4 天前 — 875 害保險再升級職業病納入保險給付範圍,農委會(輔導處). 8794, 110-09-U1, 土安倪祭貊场停用厨餘, 展現防堵非洲豬瘟決心, 農委會(畜牧處)...

https://www.coa.gov.tw > search\_wg 💌

#### 全站搜尋(農委會) - 行政院農業委員會

3 天前 — 熱門: 獎學金 補助 休閒農場 寵物 農舍 青年農民 有機 非洲豬瘟 秋行軍蟲 休耕. 您的瀏覽器不支援javascript,請進入右方進階搜尋頁面使用搜尋功能。

https://video.coa.gov.tw > videos 👻

#### 農業影音 - 農業虛擬博物館- 行政院農業委員會

4 天前 — 非洲豬瘟. 請國人不要從國外違規輸入肉品、不要網購產地不明的肉製品,如收到不明 肉品請丟一般垃圾或送交防檢局、動保處,切勿丟入廚餘,以避免流入畜牧場,造成破口。

https://www.coa.gov.tw > theme\_list \*

#### 農委會 - 行政院農業委員會

4 天前 — ... 林管處逾12萬公頃國有林通過FSC驗證林務局永續林業腳步不停歇, 林務局. 110-09-06, 檢驗新增1件非洲豬瘟陽性豬肉製品請民眾勿網路購買含肉製品, 動植物防疫檢疫局 ...

https://academy.coa.gov.tw > theme 👻

#### 農業科技產業情報站: 首頁

3 天前 — 新聞快遞. 彙整近期臺灣各地豬屍之非洲豬瘟檢驗結果 · 全球水族造景玩家開缸的趨勢分 析 · 穩定產銷為農產品加值 水梨果乾、蕉魚片入選十大農糧科研加工品.

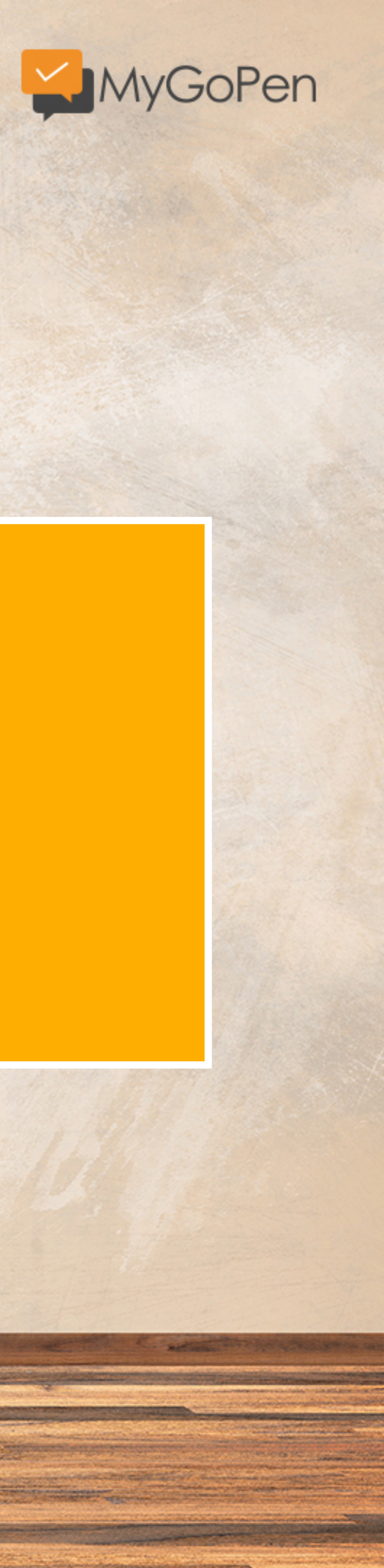

## 搜尋技巧:

## 搜尋關鍵字的同時 也可以在「工具」的選項

## 來設定時間

#### 非洲豬瘟 site:coa.gov.tw filetype:pdf

× 🌷 🔍

工具

不限語言▼ 過去1年▼ 所有結果▼ 清除

https://www.coa.gov.tw > ... \* PDF

#### 豬| 瘟- 動| 廚| 餘| 養 - 行政院農業委員會

2021年3月21日 — 註1:行政院農業委員會畜牧處。 壹、前言. 非洲豬瘟傳播途徑包括透過未. 經 蒸煮的廚餘、直接接觸病 ...

https://m.coa.gov.tw > Attachment > Draft > News V PDF

#### 非洲豬瘟2020年新增案例數

2021年1月19日 — 情形查核計畫」,請各地方政府進行例行查核並配合. 中央的聯合稽查。 Page 11. 11. 取得再利用檢核廚餘養豬場數量及 ...

https://www.coa.gov.tw > pdf\_output \* PDF

#### 保險費補助 - 行政院農業委員會

2021年3月15日 — 為避免極少數. 死豬棄置的行為造成非洲猪瘟防疫缺口及疫病傳播風險,農委會 依據農業保. 險法於本年1月8日訂定發布「豬隻死亡保險強制投保及保險費補助辦法」,.

https://www.coa.gov.tw > redirect\_files \* PDF

#### 因應貿易開放養豬產業全面轉型升級計畫110年第2季執行報告

2021年7月9日 — 從全面防堵非洲豬瘟於境外到正式脫離口蹄疫疫區,臺. 灣養豬產業邁入全新里 程碑,因應開放含萊克多巴胺豬肉進. 口,為讓養豬產業安心放心,本會提出為期四年(110-11...

https://www.coa.gov.tw > ... \* PDF

把握利基市場需求,行銷畜產接軌國際-行政院農業委員會 2020年12月24日—非洲豬瘟於境外,加上歷經24年努.力,終於109年6月重回口蹄疫非疫. 區,為掌握出口契機接軌國際,亦開.始進行豬肉外銷產業鏈之整備,期以.

https://www.coa.gov.tw > ... 🔻 PDF

#### 行政院農業委員會業務報告

2021年5月8日 — 金門地區亦無疫情,持續維持. OIE施打疫苗口蹄疫非疫區認定。 107年8月起積 極防堵非洲豬瘟入. 侵,全亞洲已有13個國家淪陷,迄今.臺灣仍維持非洲豬瘟非疫區。持續落實.

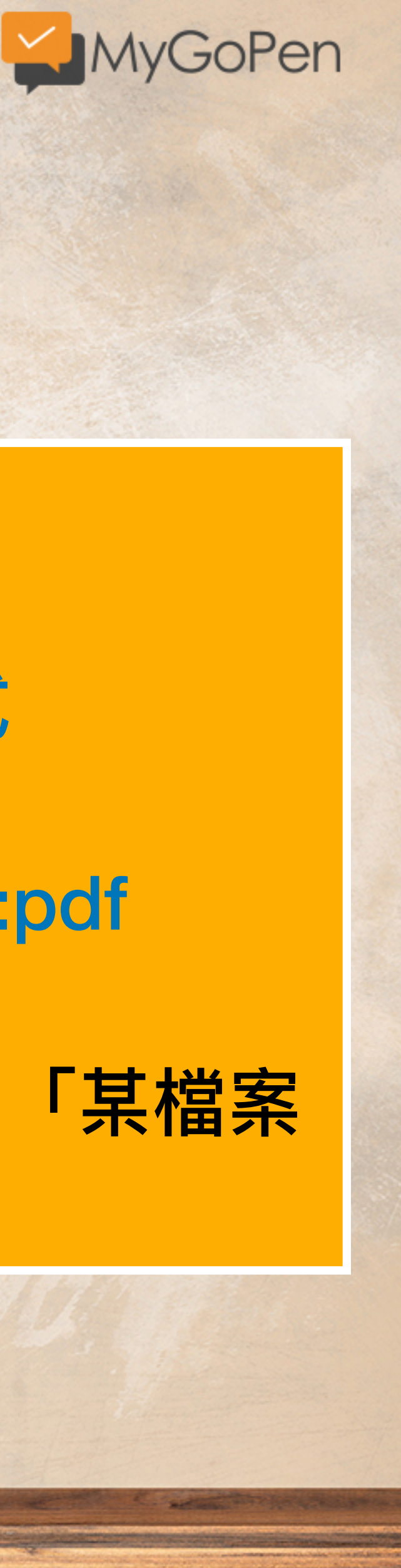

## 搜尋技巧:

關鍵字 site:網域 filetype:檔案格式 EX: 非洲豬瘟 site:coa.gov.tw filetype:pdf 找該網站底下所有關「關鍵字」的「某檔案 類型」搜尋結果。

# 小試身手

- Detter March

## 查看看:關於今年9月行政院公布五倍券振興方案記者會的簡報

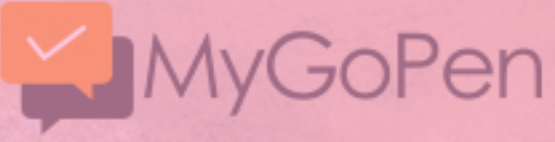

#### 五倍券 site:ey.gov.tw filetype:pdf

国新聞 □ 圖片 □ 影片 ⑦ 購物 : 更多 Q 全部

約有 287 項結果 (搜尋時間: 0.34 秒)

https://www.ey.gov.tw > File 👻 PDF

#### 振興五倍券規劃方向 - 行政院

2021年8月26日 — 在疫情趨緩之際,政府陸續規劃振興措施,考量今年疫情對.內需產業衝擊較 大,除將去年三倍券擴大為<mark>五倍</mark>,各部會去.年相關措施亦將持續規劃辦理。

https://www.ey.gov.tw > File 👻 PDF

#### 振興方案記者會 - 行政院全球資訊網

2021年9月3日 — 政府. 替全民出一千. 中低收、弱勢民眾. 一千政府出. Page 5. |. |. ||||||. 行政院. 誰可以領<mark>五倍券</mark>? | 2022.4.30 )前出生之我國國民,. 外籍配偶、持 ...

https://www.ey.gov.tw > File 👻 PDF

中央政府嚴重特殊傳染性肺炎防治及紓困振興特別預算 - 行政院 編製依據總統於110/5/31修正公布. 籌編原則 ... 振興5倍券為主, 搭配各部會相關措施 ... 5. 本次追 加振興預算1,273.1億元. 振興五倍券. 註:表列數額含行政作業費.

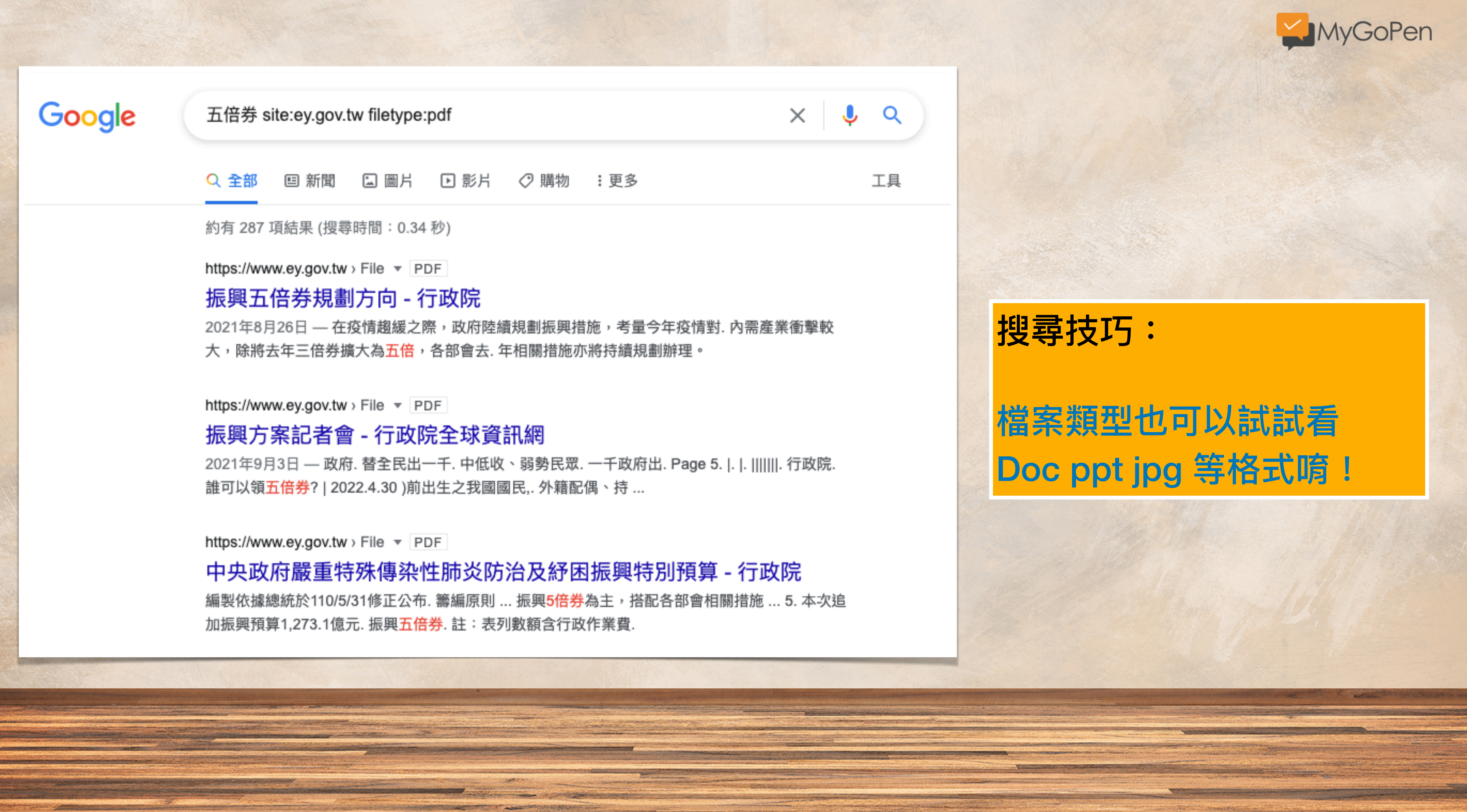

#### × Ļ Q

工具

## 搜尋技巧:

## 檔案類型也可以試試看 Doc ppt jpg 等格式唷!

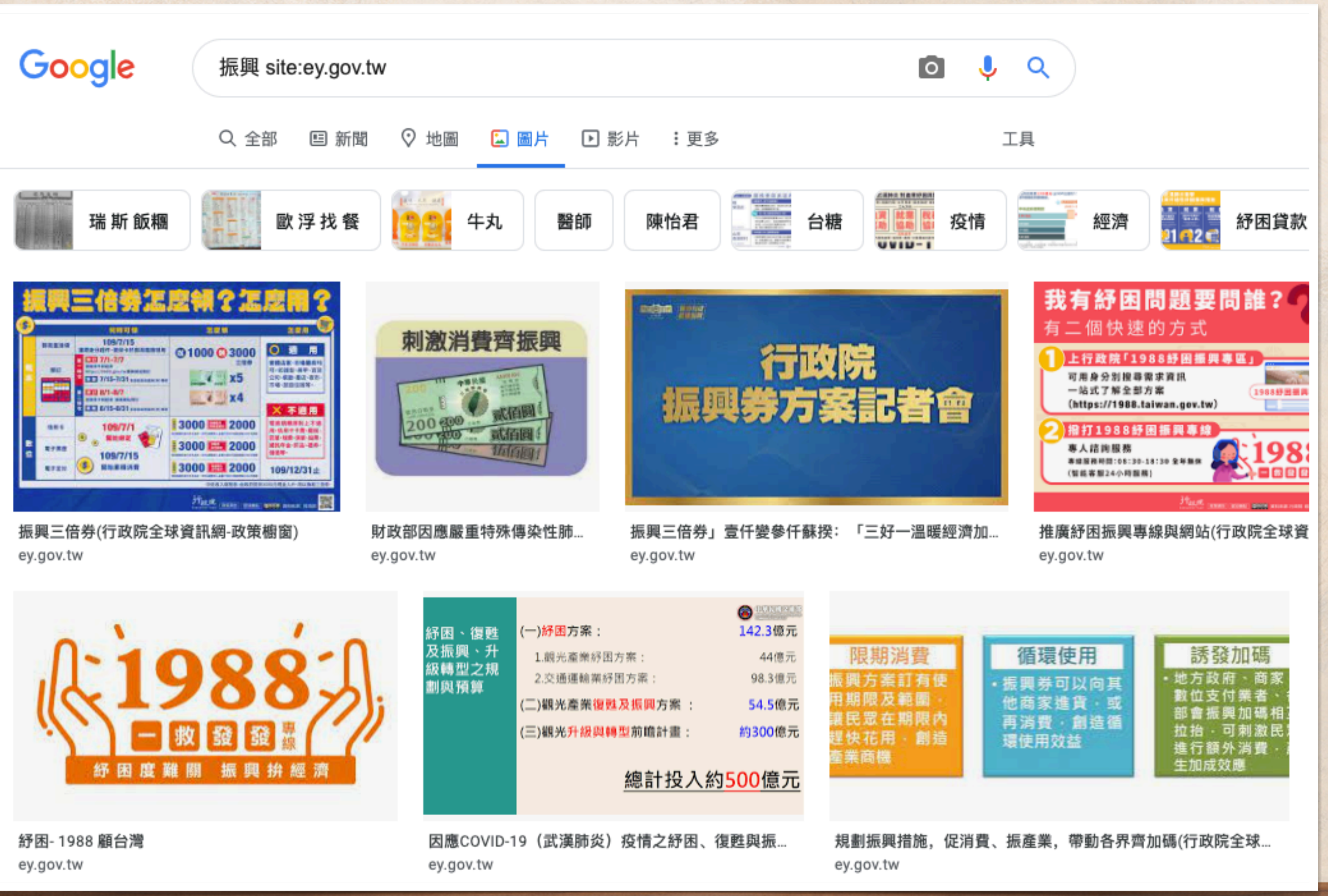

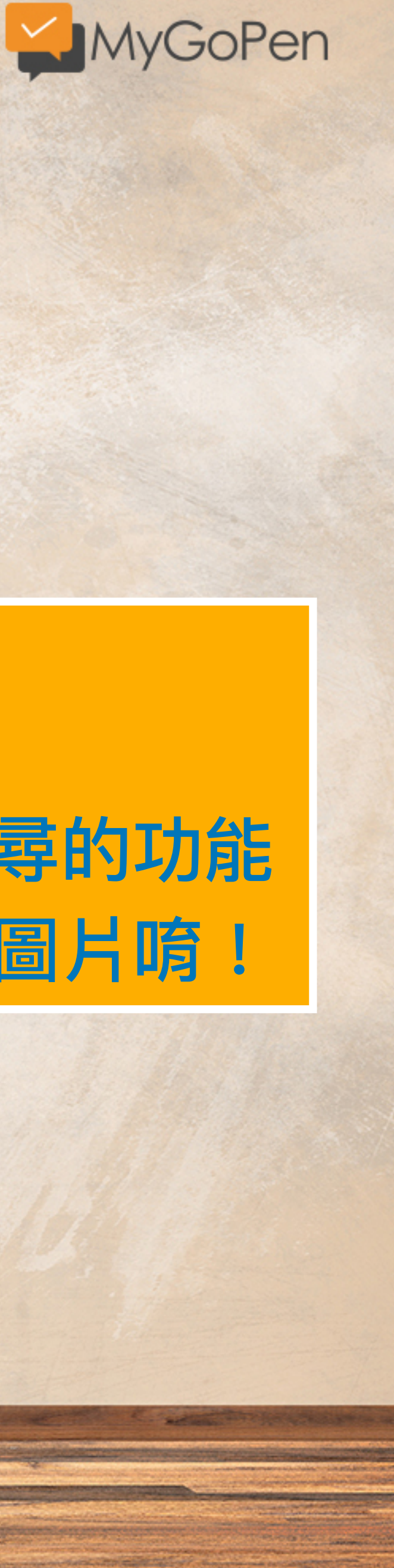

搜尋技巧:

## 可結合「圖片」搜尋的功能 找所有該網站下的圖片唷!

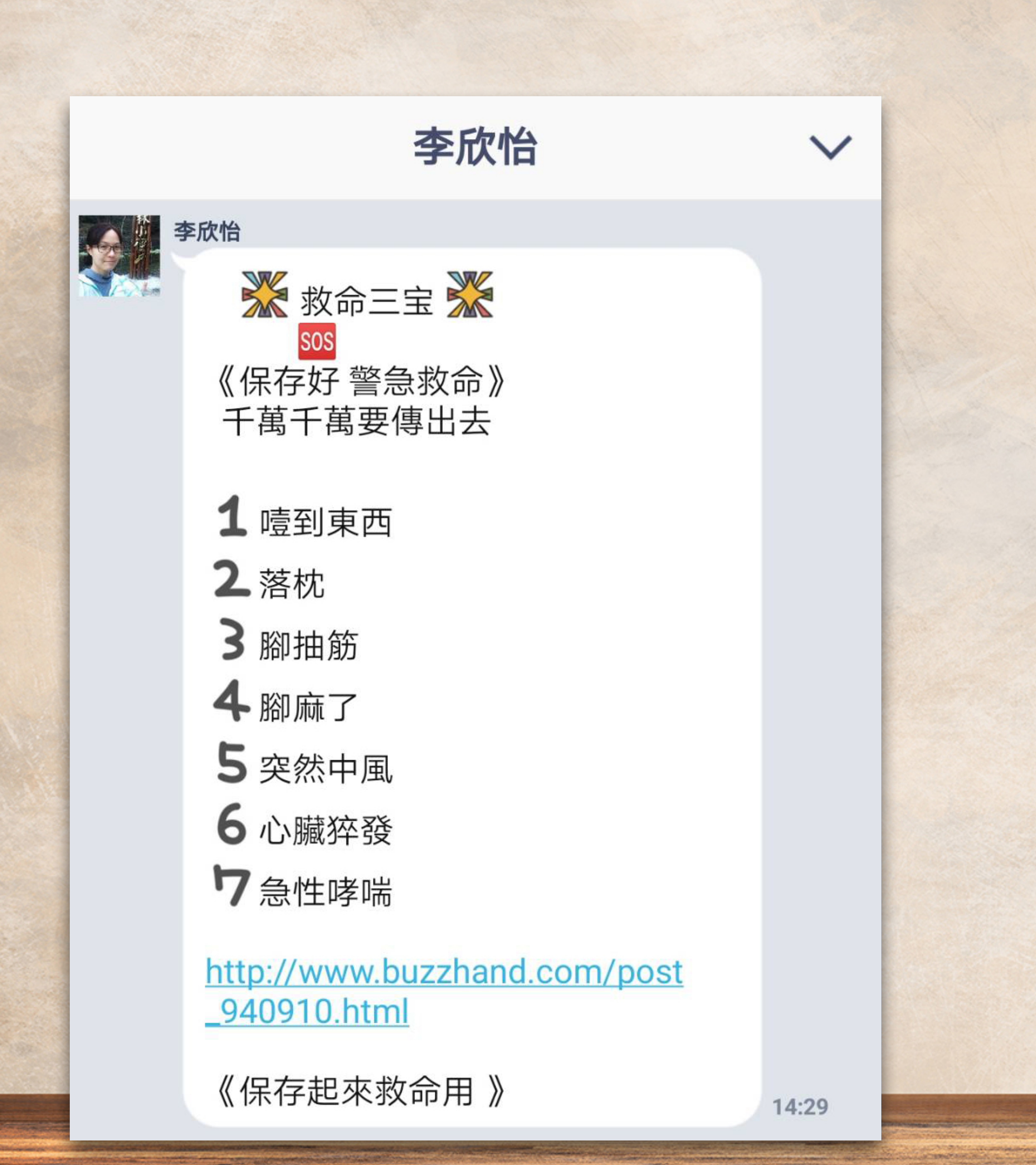

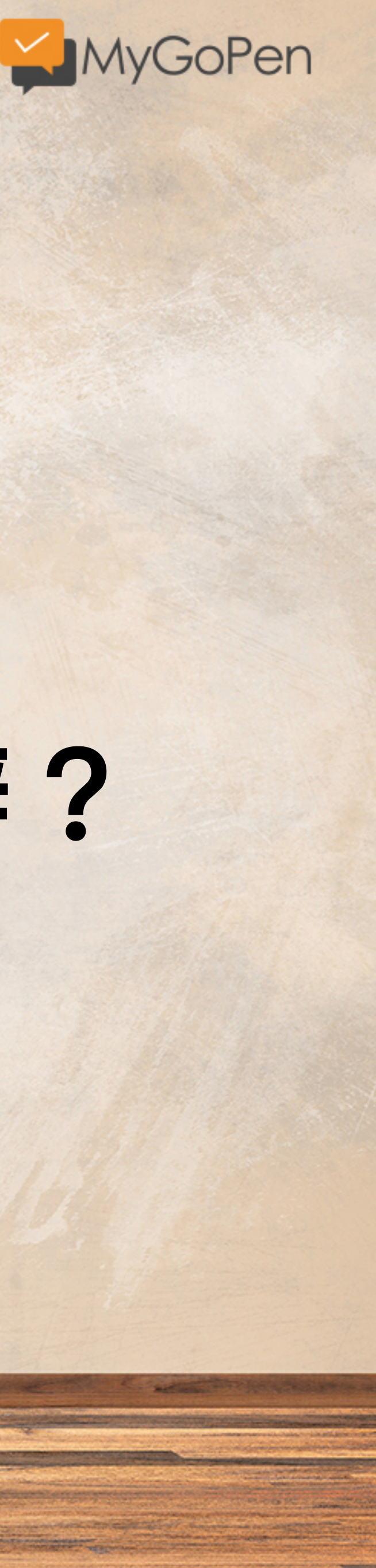

## 謠言一直變形怎麼辦?

來自警政署的建議: 八個{一律}保護您

(1)接電話,不管是誰,只要談到銀行金融卡,一律掛掉。
(2)只要談到你中獎了,一律掛掉。
(3)只要聽到~公務、檢察官、法務部、稅務司、,一律掛掉。

 4)所有短信,要點選「連結」的, 一律刪掉。

5)陌生人發訊要「連結」的,一律 不點。

6)所有170開頭的電話,一律不 接。

7) line文說:妳轉傳幾人,會有好 運的,一律刪除。

8) 所有算命的網站,一律不上。

能做到這個八個一律,基本上就不會上當受騙了。

尤其第7點。這是常收到的。要注 意!

15:21

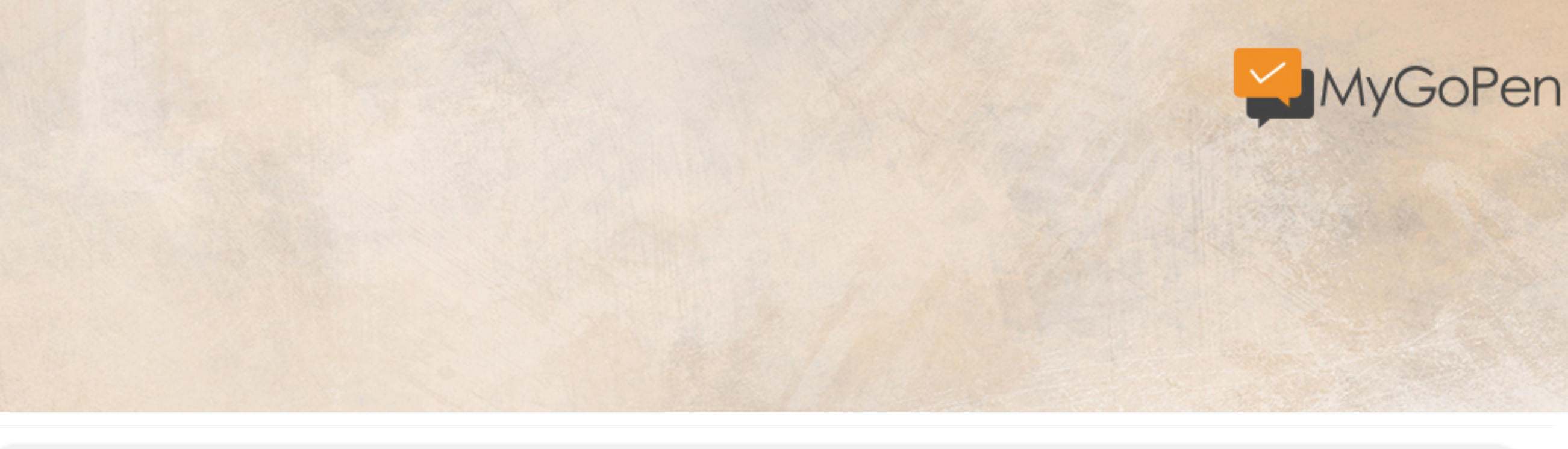

#### 【<mark>九個(一律)保護您</mark>】

(一) ➡ 接電話不管是誰只要談到銀行金融卡一律掛掉。

- (二) ➡ 只要談到你中獎了一律掛掉。
- (三) ➡ 只要聽到~公務、檢察官、法務部、稅務司、健保局、一律掛掉。
- (四) ➡ 所有簡訊,要點選[連結]的,―律刪掉。
- (五) ➡ 陌生人發訊要[連結]的,―律不點。
- (六) ➡ 所有170開頭的電話, 一律不接。
- (七) ➡line文說:妳轉傳幾人會有好運的,一律刪除。
- (八) ➡ 所有算命的網站, 一律不上。
- (九) ➡ 只要是限時下載貼圖,並要轉傳多少人可免費贈送貼圖的,一律刪除。

基本上就不會上當受騙了, 廣傳分享讓詐騙集團滅跡。

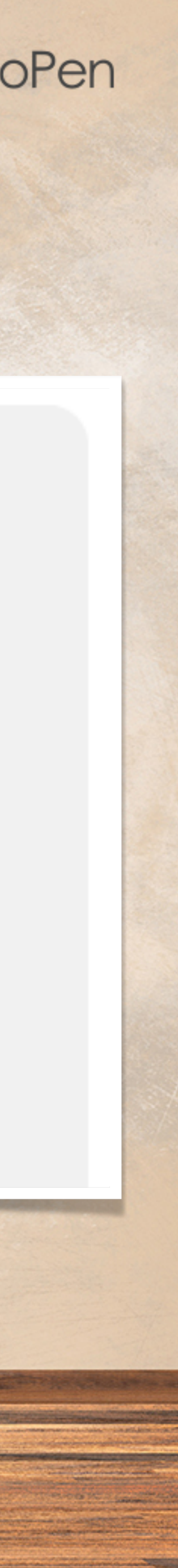

Google 救命\*寶 謠言 Q 全部 □ 新聞 □ 圖片 □ 影片 ☑ 地圖 : 更多 約有 943,000 項結果 (搜尋時間: 0.39 秒) 【假知識】救命三寶?保存起來警急救命?照謠言做救命三法真的會害死 ... https://www.mygopen.com > 內容農場 > 假知識 > 假醫學 > LINE ▼ 2017年11月10日 - LINE 流傳了內容為「救命三宝」、「保存起來警急救命」這樣類似救命三法的謠言訊 息,說你只要是噎到東西、落枕、腳抽筋、中風之類的問題,用這些...

The supervised of the second second s

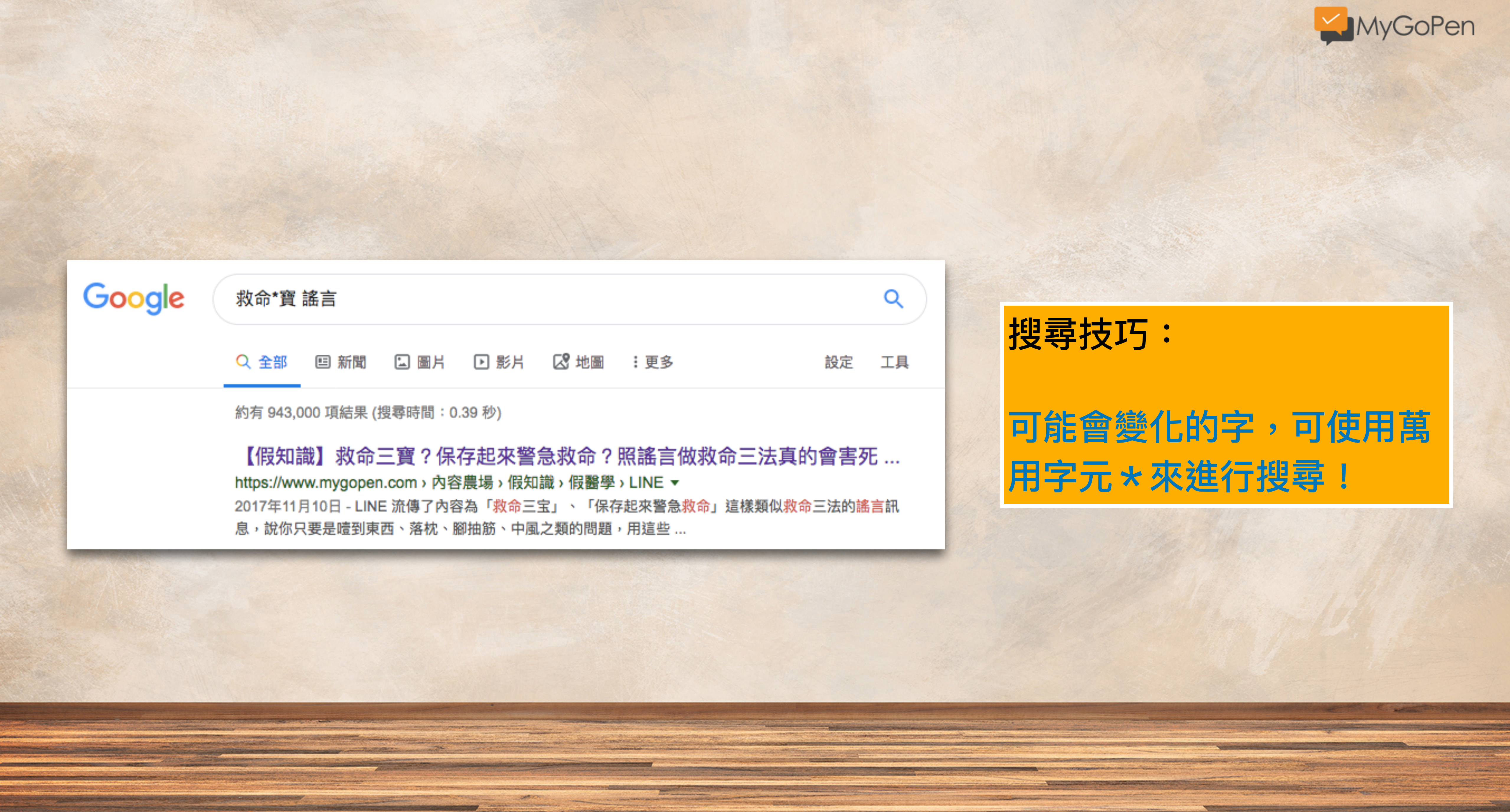

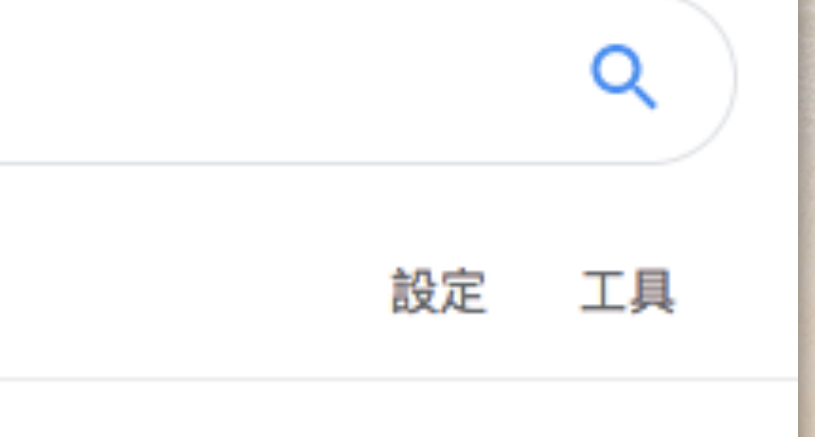

搜尋技巧:

## 可能會變化的字,可使用萬 用字元 \* 來進行搜尋!

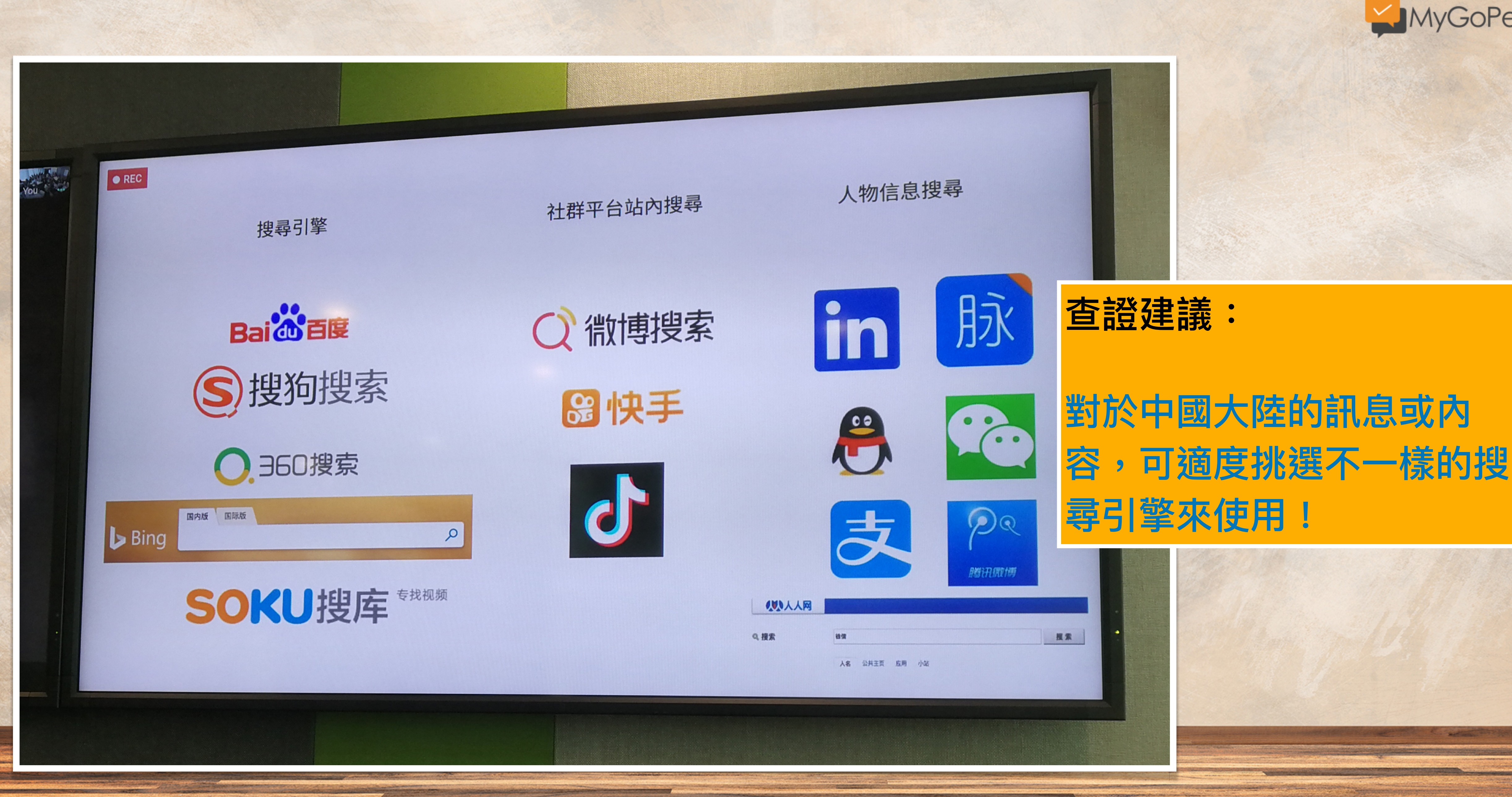

- THE PARTY

and the second design of the second design of the s

And the second second second second second second second second second second second second second second second

Manager and a second second second second second second second second second second second second second second

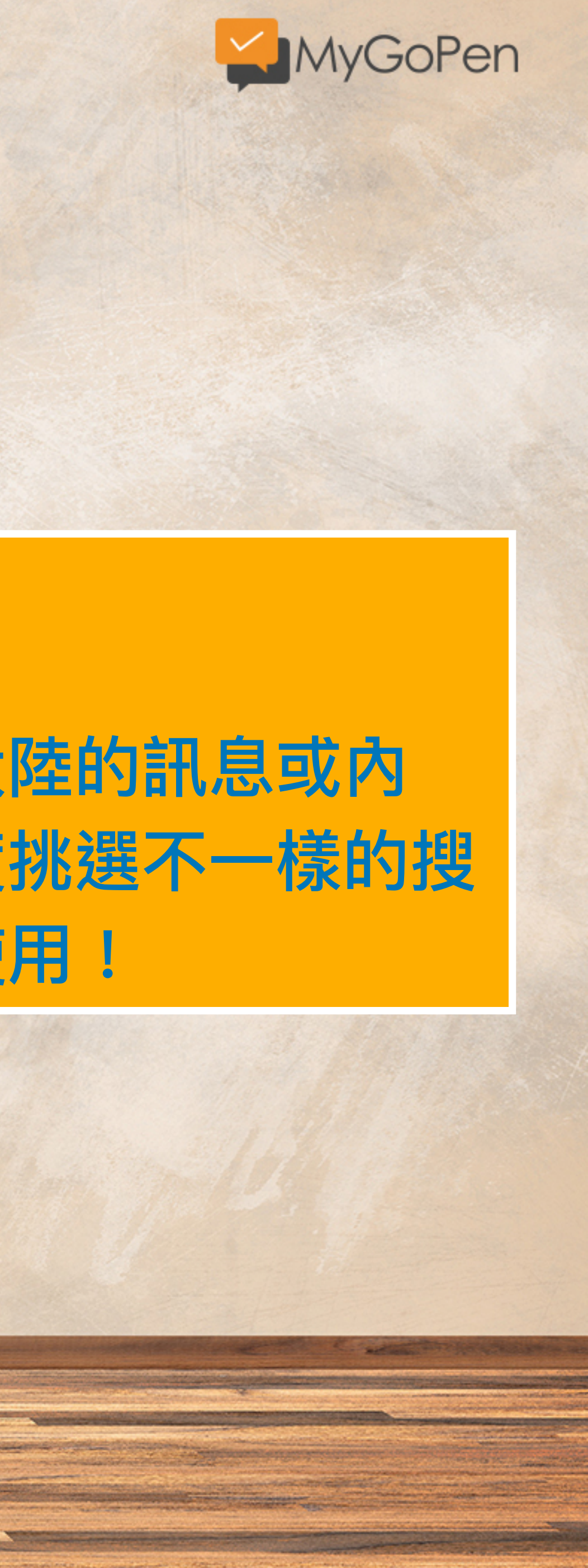

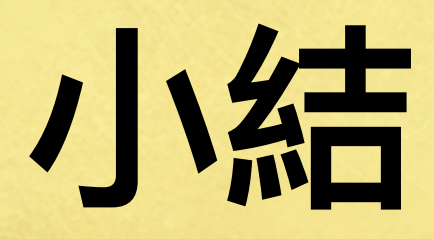

## 多利用原文標題或關鍵字進行文字的查核。 • 有關單位檔案搜尋技巧: 登革熱 site:www.mohw.gov.tw filetype:pdf • 不確定的關鍵字可使用萬用字元 \* 代替。 可結合檢查「時間點」是不是舊新聞。

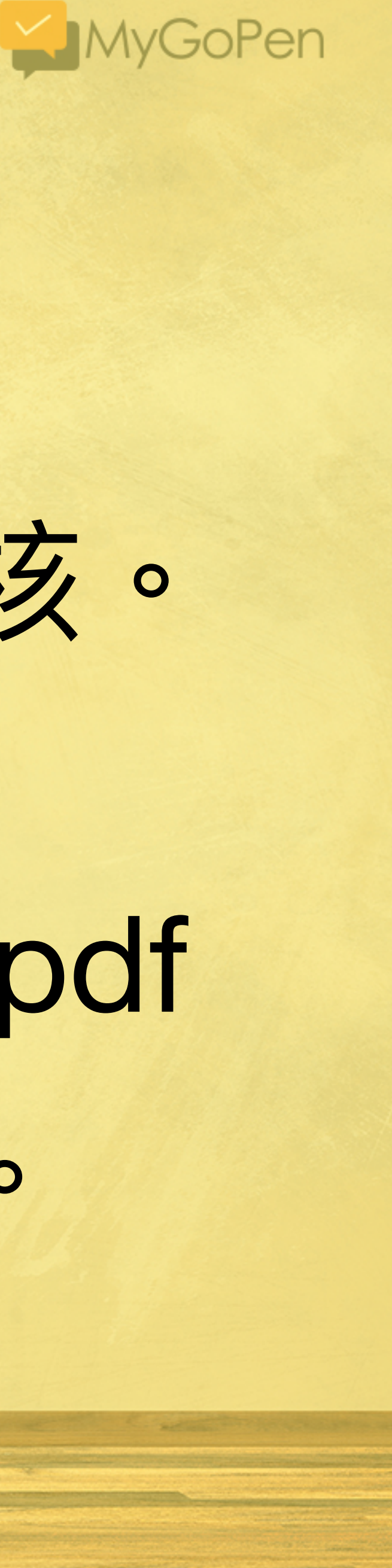

# 社群平台搜尋技巧

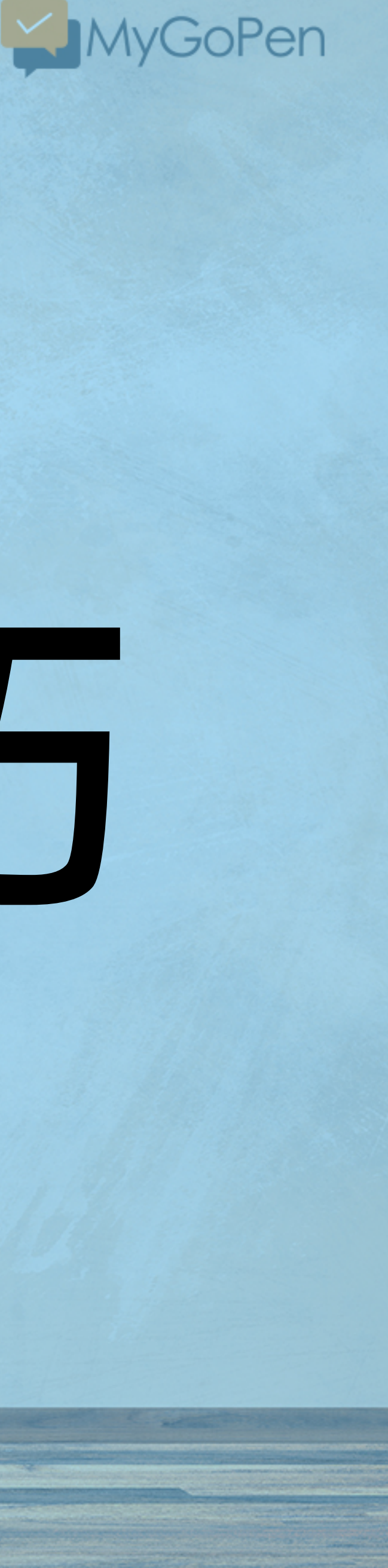

直接在不明訊息出現的平台或社群進行搜尋吧!

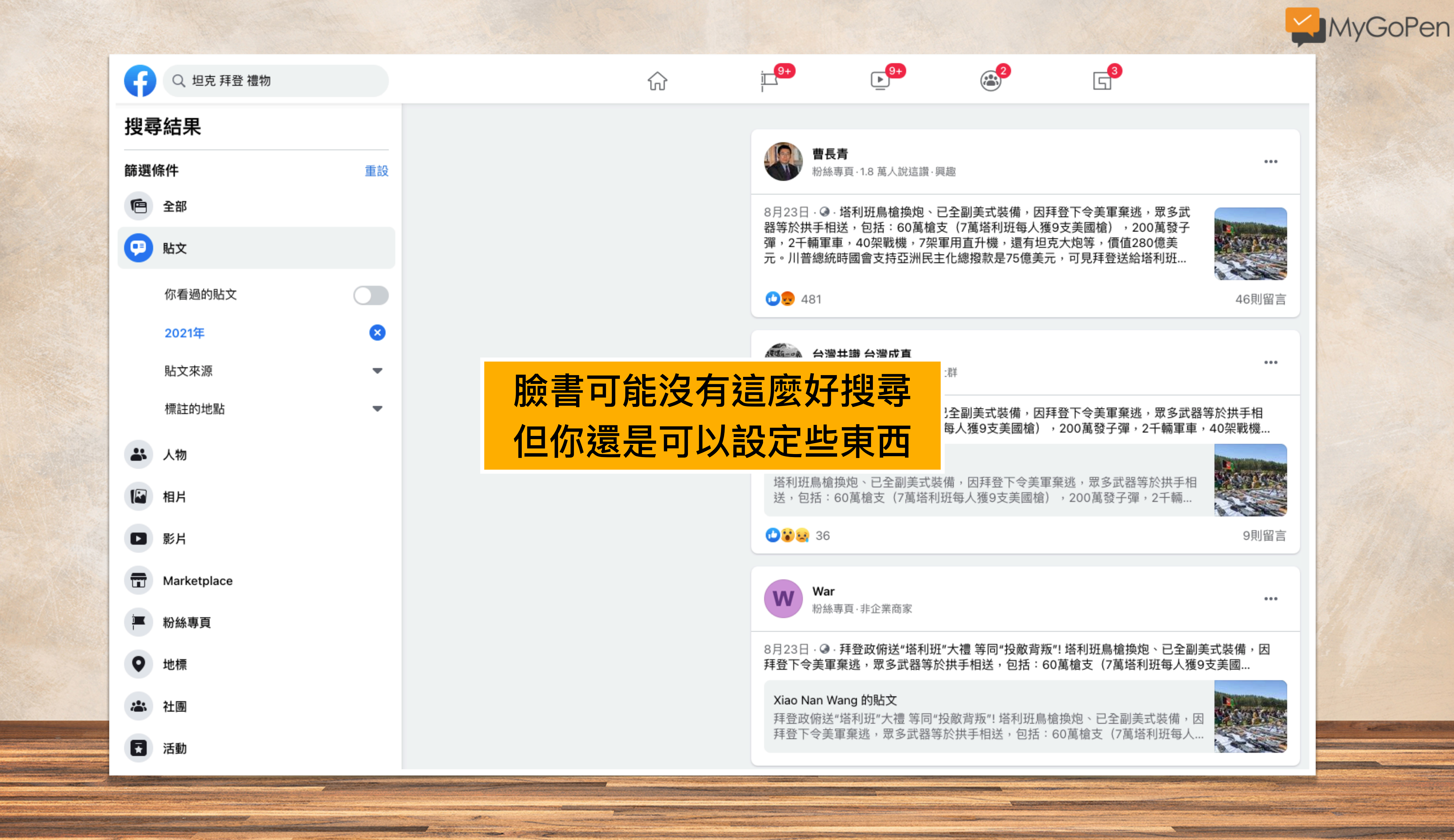

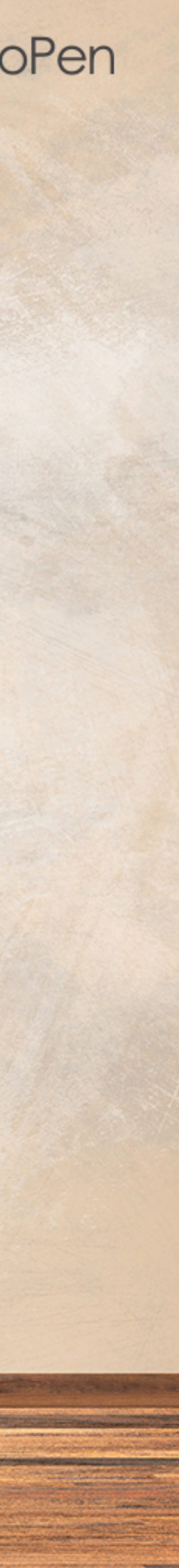

#### Who posted what?

Idea by Henk van Ess, Developed by Daniel Endresz and Dan Nemec, GUI by Tormund Gerhardsen | Follow us on Twitter by clicking on our names

NEWS: join the Facebook Bootcamp on November 7th, Amsterdam.

Open for all people who work for public causes.

#### 1. Getting started

whopostedwhat.com is a non public Facebook keyword search for people who work in the public interest. It allows you to search keywords on specific dates. You are granted access because of your work. We do urge you to donate a small amount of money to keep the server running.

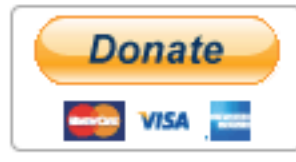

#### How is it working?

When you want to search on a specific date, you can search only for the year, only the month from a specific year or for a specific date. It is also possible to use two or more keywords like terror attack paris. You can also search in posts who got posted in between two specific dates. It is possible to search in between two years, in between months of different years and in between two specific dates. You can again use more keywords.

#### 2. Get ID

If the ID comes back as '0', wait a few seconds and try again. Sometimes this trips Facebook's anti-scraping flag.

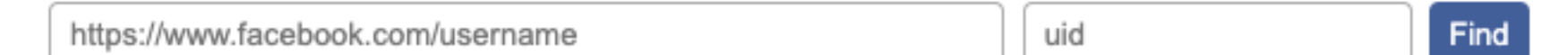

Example: Paste in the URL from a profile, page or place, like "https://www.facebook.com/zuck".

#### 3. Search

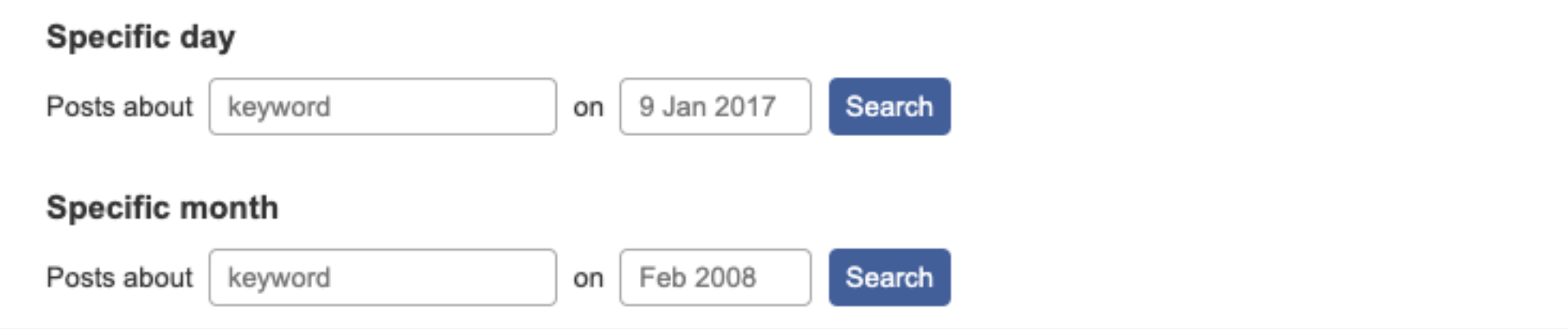

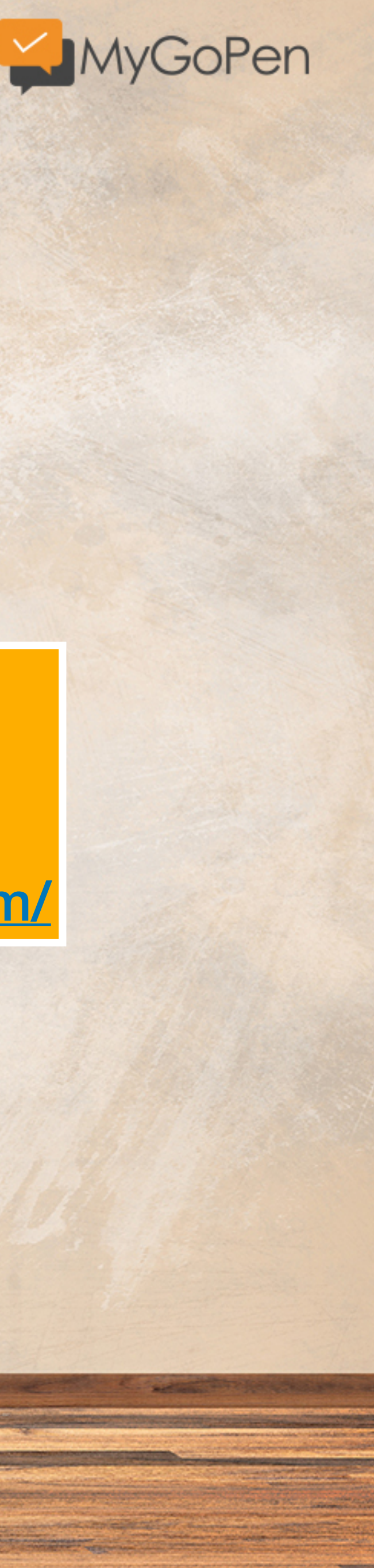

## 臉書貼文查證工具

### Who posted what https://whopostedwhat.com/

#### 2. Get ID

If the ID comes back as '0', wait a few seconds and try again. Sometimes this trips Facebook's anti-scraping flag.

| https://www.facebook.com/DoctorKoWJ | 136845026417486 | Find    |  |
|-------------------------------------|-----------------|---------|--|
| naps.////indeebook.com/bootenterve  | 100040020411400 | 1 11 14 |  |

Example: Paste in the URL from a profile, page or place, like "https://www.facebook.com/zuck".

#### 3. Search

| Specific da                      | ay                                  |                           |                 |                 |                                    |                                                  |
|----------------------------------|-------------------------------------|---------------------------|-----------------|-----------------|------------------------------------|--------------------------------------------------|
| Posts about                      | keyword                             | on                        | 9 Jan 2017      | S               | earch                              |                                                  |
| Specific m                       | onth                                |                           |                 |                 |                                    |                                                  |
| Posts about                      | 颱風                                  | on                        | Sep 2021        | s               | earch                              |                                                  |
| Specific ye                      | ear                                 |                           |                 |                 |                                    |                                                  |
| Posts about                      | keyword                             | on                        | 2010            | S               | earch                              |                                                  |
| Example: Fin                     | d all posts about <u>Fa</u>         | acebook from <u>Octo</u>  | ober 2005       |                 |                                    |                                                  |
| Timerange                        | )                                   |                           |                 |                 |                                    |                                                  |
| Posts about                      | keyword                             | from                      | n 🦳             | u               | ntil Searc                         | h                                                |
| Example: Fin                     | d all posts about <u>Fa</u>         | acebook from <u>4th .</u> | June 2005 unti  | l <u>8th Ju</u> | l <u>y 2005</u>                    |                                                  |
| Location                         |                                     |                           |                 |                 |                                    |                                                  |
| Posts about                      | 颱風                                  | from                      | n the location  | (UID)           | 136845026417486                    | Search                                           |
| Example: Find                    | d all posts about <u>Fa</u>         | acebook from the          | location (UID)  | 106423          | 786059675 (corresponds to Bu       | ienos Aires)                                     |
| Posts dire                       | ctly from/Post                      | s associated              | with            |                 |                                    |                                                  |
| With "Posts fi<br>associated wit | rom" it is also poss<br>h the user. | ible to search pos        | sts from pages. | lf you f        | type in a * (asterisk) into the ke | word field or leave it empty, you find every pos |
| Posts from                       | ~                                   | 136845026417              | 486             | about           | 颱風                                 | Search                                           |
| Example: Fin                     | d all posts from <u>Ma</u>          | rk Zuckerberg abo         | out Priscilla   |                 |                                    |                                                  |

STATIST

ALL AND DECK

Construction of the second

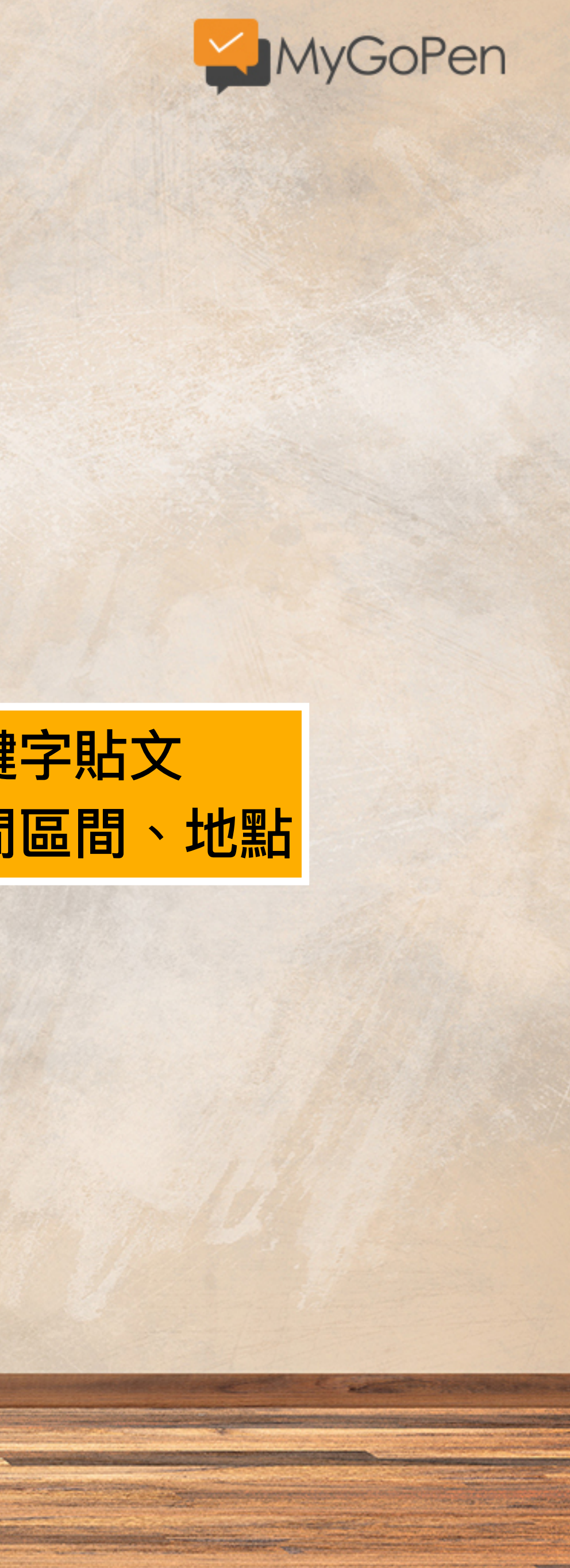

## 透過ID來指定搜尋關鍵字貼文 可設定指定時間、時間區間、地點

No. of Concession, Name of Street, or other

from or

# 小試身手

- Detter March

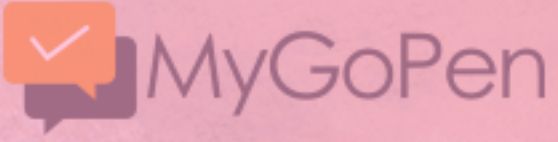

## 查看看:連千毅在臉書說要幫澎恰恰的貼文

| https://www.facebook.com/yu | ın.l.ren |
|-----------------------------|----------|
|-----------------------------|----------|

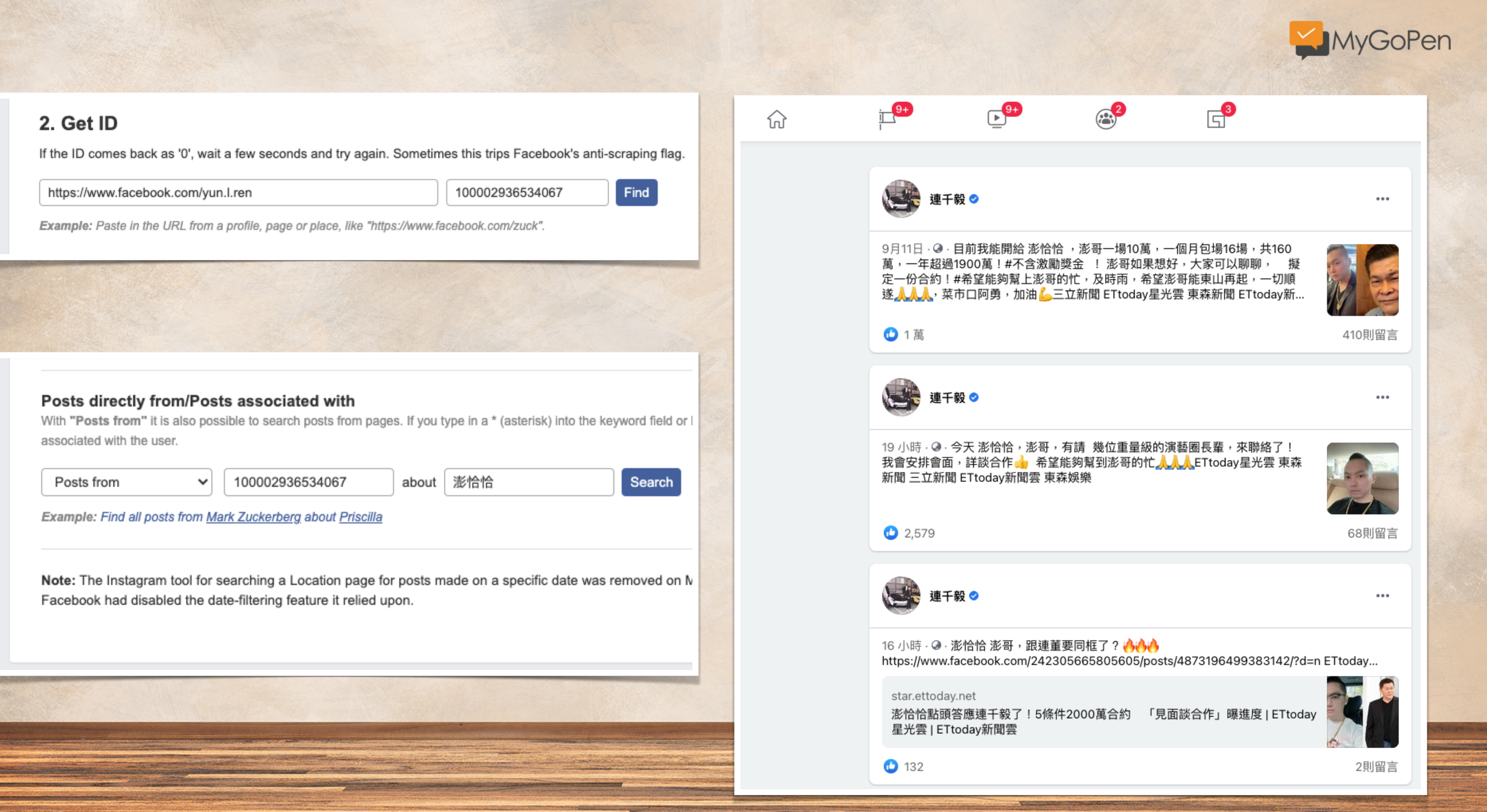

| Posts from 🗸                                                 |  | 100002936534067 | about | 澎恰恰 | Search |
|--------------------------------------------------------------|--|-----------------|-------|-----|--------|
| Example: Find all posts from Mark Zuckerberg about Priscilla |  |                 |       |     |        |

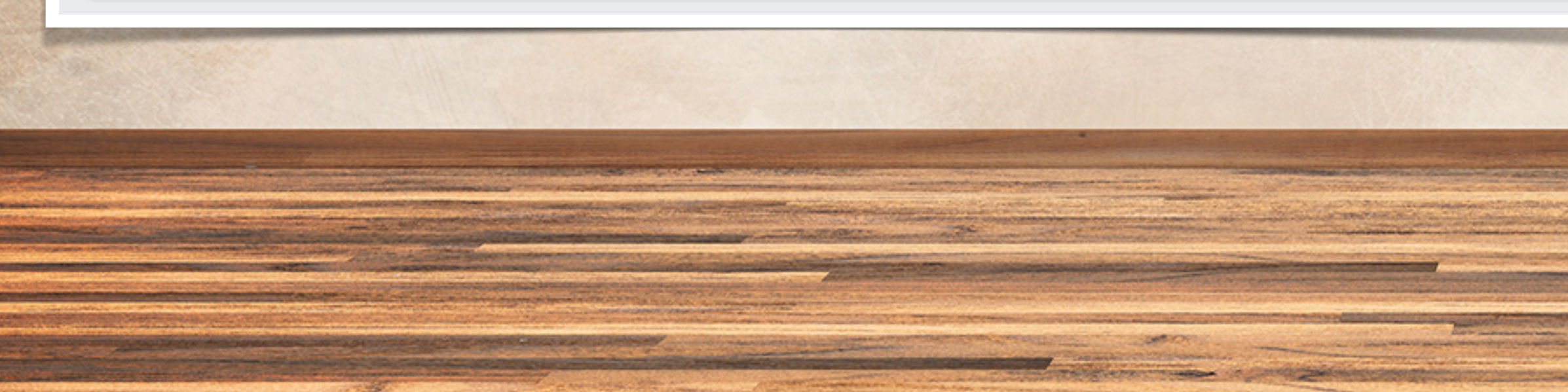

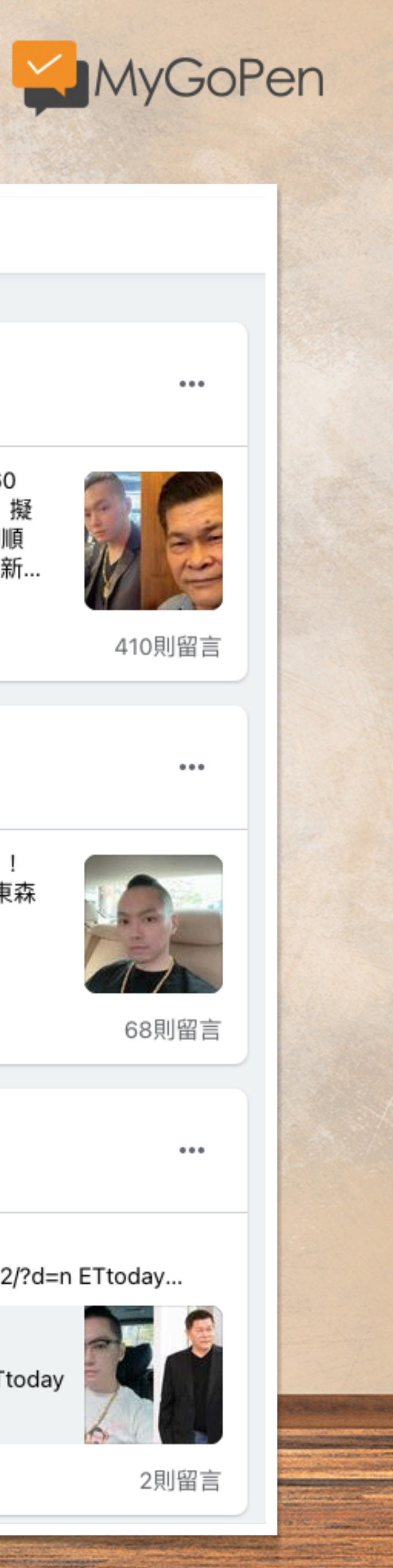

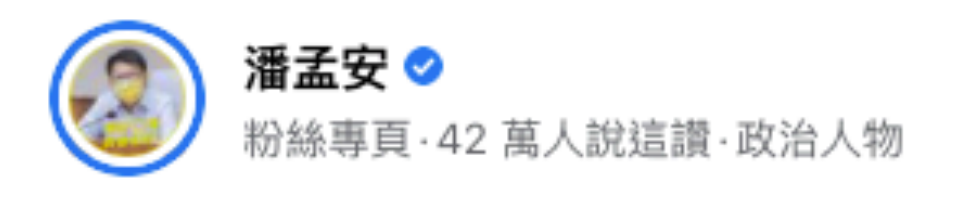

12 小時 · ☞ · 璨樹颱風逐漸遠離,天佑台灣! 謝謝所有堅守防颱崗位的夥伴,辛 苦了! 後續可能還有西南風帶來的雨勢,團隊持續警戒防災! 平安最重要!

🕑 Pearl Tsai和其他2,924人

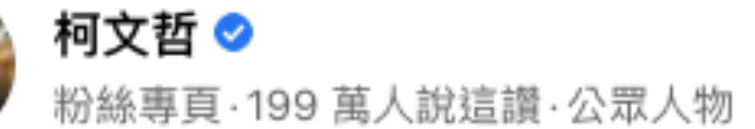

9 小時 · ④ · 璨樹颱風逐漸遠離,明天正常上班上課! 晚間八點參加臺北市災害應 變中心工作會報時,路上的風雨明顯變小了,璨樹颱風雖然只是路過,但還是在 臺北造成130件災情,以路樹傾倒及停電為主,所幸都不嚴重,已經陸續排除。 隨著颱風逐漸遠離,北市將在今晚十點開放水門與堤外停車, #路邊紅黃線停...

🕑 Jiun-yoa Lai、周世恩和其他7,434人

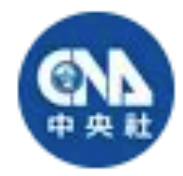

#### 中央社新聞粉絲團 오

粉絲專頁·34 萬人說這讚·新聞媒體網站

10 小時·Q·【颱風璨樹解除陸上警報!5縣市仍要注意大雨】 颱風逐漸遠離台 灣了,不過氣象局仍對基隆市、台北市、新北市、桃園市、新竹縣發布大雨特 報,明天仍要留意降雨喔 🌧 璨樹今天為東北部帶來大量雨量,一度造成14縣市、 超過8萬戶停電。 完整報導:https://bit.ly/391h0Qq

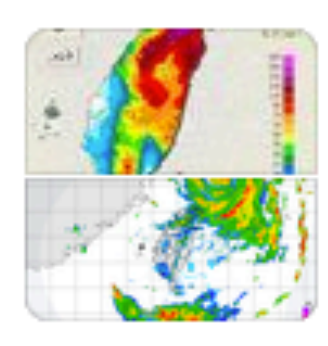

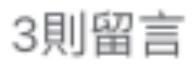

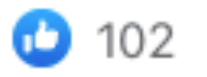

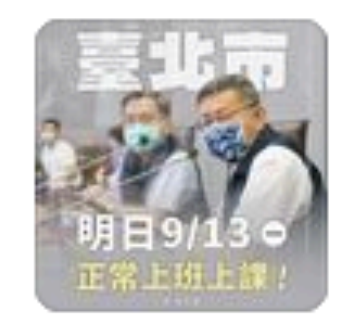

215則留言

...

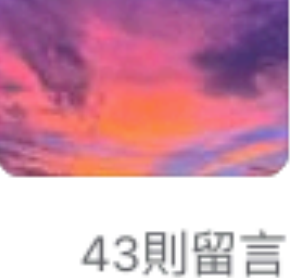

...

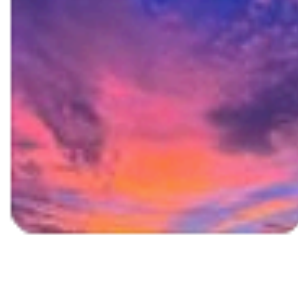

...

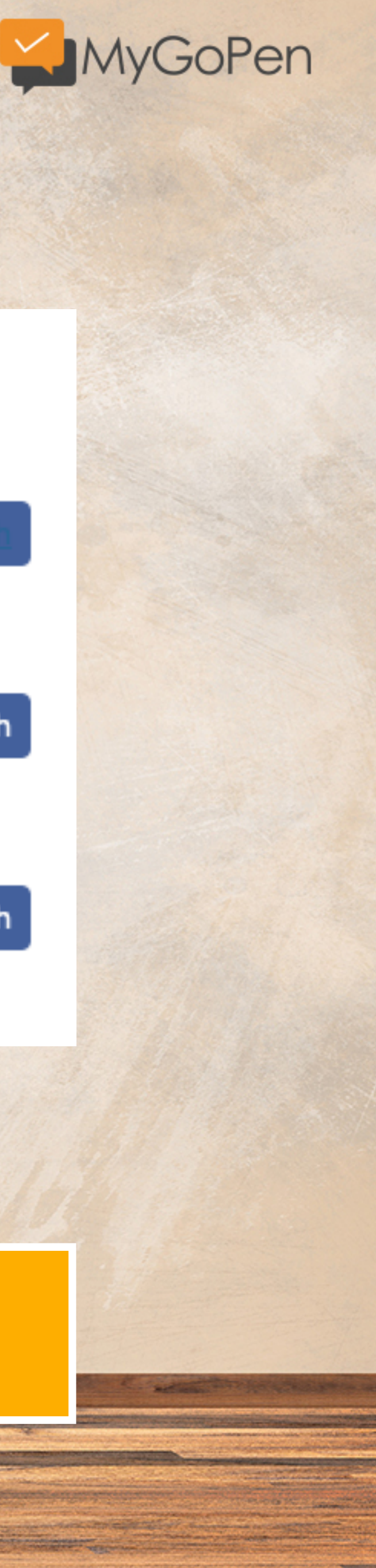

### 3. Search

#### Specific day

| Posts about | 璨樹颱風    | on | 12 Sep 2021 | Search |
|-------------|---------|----|-------------|--------|
| Specific m  | onth    |    |             |        |
| Posts about | keyword | on | Sep 2021    | Search |
| Specific ye | ar      |    |             |        |
| Posts about | keyword | on | 2010        | Search |

Example: Find all posts about Facebook from October 2005

## 在臉書頁面無法找直接指定日期的貼文 但在Who posted what可以篩選!

## 那在 Twitter 的話怎麼辦?

A REAL PROPERTY OF THE REAL PROPERTY OF THE REAL PR

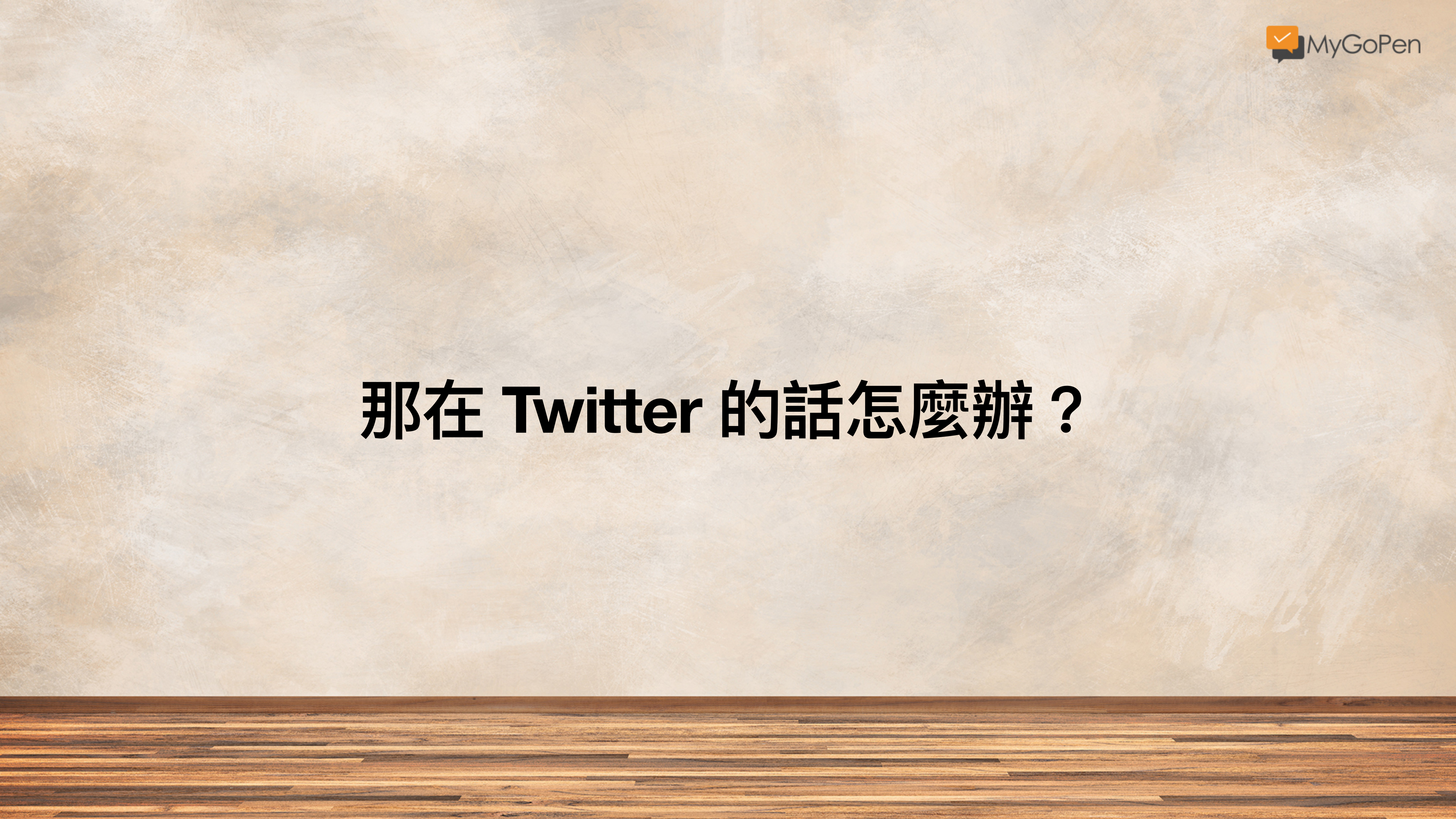

|         |      | Construction of the second      |              |                               |                   |                       |
|---------|------|---------------------------------|--------------|-------------------------------|-------------------|-----------------------|
| 9       |      | Q                               | 搜尋 Twi       | tter                          |                   |                       |
| 0       | 首頁   | 專屬                              | 於你           | 新聞                            | 體育                | 趣                     |
| #       | 探索   |                                 |              |                               |                   |                       |
| Ļ       | 通知   |                                 | ×            | 進階搜尋                          |                   |                       |
|         | 訊息   |                                 |              | -E <<                         |                   |                       |
|         | 書籤   |                                 | 包含此<br>範例:w  | 5處所有字詞<br>hat's happening · 同 | 同時包含「what's」和     | <sup>r</sup> happenii |
| =       | 列表   | 新型冠狀                            | 包含完          | 全相同的詞句                        |                   |                       |
| Do      | 個人資料 | 關於                              | 範例:ha        | appy hour · 包含此詞              | 同組「happy hour」    |                       |
| $\odot$ | 更多   | 你的》                             | 包含此          | ;處任一個字詞                       |                   |                       |
|         |      | 台灣的)<br>#綾瀬(                    | 範例:ca        | ats dogs · 包含「ca              | ts」或「dogs」(或兩者    | 者皆有)                  |
|         | 推文   | 台灣 的》<br>Taipei                 | 不包含          | 這些字詞                          |                   |                       |
|         |      | 1,583 推                         | 範例:ca        | ats dogs · 不包含「               | cats」且不包含「dogs    | SJ                    |
|         |      | 台灣的》<br><b>#inAR</b><br>9.23萬 打 | 包含這          | 些推標                           |                   |                       |
|         |      | 台灣的涼                            | Example      | : #ThrowbackThurs             | sday · 包含推標 #Thro | wbackThu              |
|         |      | <b>#Kisse</b><br>2.01萬 払        | 語言<br>/ㅜ/┳+Ŧ |                               |                   |                       |
|         |      |                                 |              |                               |                   |                       |

STATES

Contraction of Antonio Contraction and Antonio

and the second second second second

![](_page_25_Picture_1.jpeg)

# 小試身手

## 查看看:驗證 2020/1/28 網傳 Kobe 直升機墜地畫面 Twitter 流傳影片

- Detter March

![](_page_26_Picture_2.jpeg)

![](_page_27_Picture_0.jpeg)

![](_page_27_Picture_1.jpeg)

## 有時推文就會出現 破解資訊!

#### kobe helicopter site:twitter.com

![](_page_28_Picture_2.jpeg)

 $\rightarrow$ 

全部顯示

![](_page_28_Picture_4.jpeg)

意見回饋

![](_page_28_Picture_7.jpeg)

## 還記得 Google 的 搜尋方法嗎?

![](_page_29_Picture_0.jpeg)

MyGoPen

#### Home > LINE > 謠言

## 【假影片】Kobe直升機墜地畫面曝光? 阿拉伯2018直升機事故

① 2020/1/27

由於 NBA 球星 Kobe Bryant 搭乘直昇機的罹難事件新聞,讓許多人還沒辦法相信。 至於相關網路新聞與社群影片流傳直升機墜毀畫面被拍下來的畫面,真的要小心是 假的,一切應以洛杉磯當地警方公佈消息為主,近期還有誤植 2018 的直升機事故 的影片,當心轉傳到不實謠言。

![](_page_29_Picture_6.jpeg)

![](_page_29_Picture_7.jpeg)

![](_page_29_Picture_8.jpeg)

![](_page_29_Picture_9.jpeg)

ה **ש f** 

Q

![](_page_29_Picture_10.jpeg)

加入MyGoPen官方LINE帳號

![](_page_29_Picture_12.jpeg)

## 所以大家在LINE都在傳什麼?

the second second second second second second second second second second second second second second second se

and the second second se

![](_page_30_Picture_1.jpeg)

![](_page_31_Picture_0.jpeg)

the second second second second second second second second second second second second second second second se

STATISTICS.

And the second second second second second second second second second second second second second second second

and the second second se

And a state of the state of the

Made and a second second second second second second second second second second second second second second s

WARDER CARDINAL CONTRACTOR

Carlos and a second

A REAL PROPERTY AND A REAL PROPERTY AND A REAL

Contraction of the

![](_page_31_Picture_1.jpeg)

AND THE REAL PROPERTY OF A DESCRIPTION OF A DESCRIPTION OF A DESCRIPTION OF A DESCRIPTION OF A DESCRIPTION OF A

APARAL MACHINE

And the second second se

CONTRACTOR OF THE OWNER.

and the second second se

## 民眾回報不明LINE訊息的紀錄

最新查核

Cofacts 真的假的 訊息回報機器人與查證協作社群 https://cofacts.tw/

![](_page_32_Picture_0.jpeg)

![](_page_32_Picture_1.jpeg)

Q 新型詐騙(!) 請大家告訴大家,希望不要有人上當 這個詐騙不起眼,但是很容易讓人中招! 有人會突然匯一筆錢到

(所附網址的網頁內容) 萬一被騙,錢已經匯出去了!別著急,教你拿回錢的絕招!這個要分享,功德無量! | Love分享 簡單自救法: 一、 當匯錯款或被騙匯款後,最 快最有效的緊急自救法:當你把自己的錢不小心匯到了不該匯的人卡上,或者被騙子忽悠而把錢匯給了騙子,此時最快和最有效的自救辦法不是報警也不是找銀行 , 而是第一時間按以下方法操作: 1 撥打你匯往銀行(即對方收款賬戶的開戶行)的客服電話 2 撥通客服電話之後,按語音提示: 按相應鍵進入查詢系(閱讀全文 ▼)

萬一被騙,錢已經匯出去了! 別著急,教你拿回錢的絕招!這個要分享,功德無量!....https://goo.gl/E4NKMq (所附網址的網頁內容) 萬一被騙,錢已經匯出去了!別著急,教你拿回錢的絕招!這個要分享,功德無量! | Love分享 簡單自救法: 一、 當匯錯款或被騙匯款後,最 快最有效的緊急自救法:當你把自己的錢不小心匯到了不該匯的人卡上,或者被騙子忽悠而把錢匯給了騙子,此時最快和最有效的自救辦法不是報警也(閱讀全文 ▼)

## 貼上原始訊息內容直接搜尋 藉此觀察流傳訊息的歷史紀錄

帳戶裡了! https://www.ilife99.com/?p=29615&utm\_source=Line&utm\_me

(所附網址的網頁內容)詐騙集團盜走這個正妹的430000元!沒想到她做出「這個動作」,錢就自動回到她帳戶裡了!|生活誌正妹說,首先是有陌生 (閱讀全文 ▼)

<mark>詐騙集團盜走這個</mark>正妹的4300000元!沒想到她做出「這個動作」,錢就自動回到她帳戶裡了! http://www.ilife99.com/?p=29615&utm\_source=Line&utm\_med ium=app&utm\_campaign=LineShare

*(所附網址的網頁內容)*詐騙集團盜走這個正妹的430000元!沒想到她做出「這個動作」,錢就自動回到她帳戶裡了!|生活誌 正妹說,首先是有陌生 (閱讀全文 ▼)

美圖好文:這是一個詐騙新手法 http://gfcci00.blogspot.tw/2012/12/blog-post\_6710.html?m=1

*(所附網址的網頁內容)*這是一個詐騙新手法 他跟你同名同姓但住很遠,要請住你附近的朋友幫忙先拿走商品,就這樣趁機把商品騙走! 等到週一妳發現這一切都是 詐騙也已經來不及了!各位親愛的朋友如果有使用信用卡購物的習慣,當你接到可疑的電話或是收到可疑的包裹,請先不要有任何動作,第一時間撥打(閱讀全文 ▼)

#### LINE 訊息查證

![](_page_33_Picture_1.jpeg)

![](_page_33_Picture_2.jpeg)

### Which articles are the most popular?

#### Article url with label

#### 網頁標題

| 1.  | <u>https://cofacts.g0v.tw/article/3k0xf2ty</u> | 9月25號帶身分證健保卡 到超商預約5倍券,最快10月08日領用,如果要郵局的話是10…                      | 133     |
|-----|------------------------------------------------|-------------------------------------------------------------------|---------|
| 2.  | https://cofacts.g0v.tw/article/vx7rulfb        | 新型詐騙(!) 請大家告訴大家,希望不要有人上當 這個詐騙不起眼,但是很容易讓人中招                        | 73      |
| 3.  | https://cofacts.g0v.tw/article/1mpleu          | 重大消息(!)~ 美國福斯Fox電視台報導.來自以色列一份空前的大型研究,高達七十萬                        | 33      |
| 4.  | https://cofacts.g0v.tw/article/3abphm          | 請告訴避 Cofacts 真的假的<br>子子萬别喝優酪乳.也不能吃香蕉會中                            | 30      |
| 5.  | https://cofacts.g0v.tw/article/tnnqhsq         | 月亮在北                                                              | 29      |
| б.  | https://cofacts.g0v.tw/article/2c1nson         | 月亮在北<br>https://bit.lv/392idgA<br><sup>530</sup> 秒,然候遮擋太陽5 秒,然後立即 | 29      |
| 7.  | https://cofacts.g0v.tw/article/2jpeqsq         | 請重覆仔細看幾遍!玄!玄!玄!這是一件非常離奇的車禍,因為有一個騎機車的老先                            | 25      |
| 8.  | https://cofacts.g0v.tw/article/2vm7ud          | 阿爾及利亞,恐怖分子突然將運油車駛進跑道,企圖在航班降落時製造飛機失事💥,飛                            | 23      |
| 9.  | https://cofacts.g0v.tw/article/3vx44bb         | ATM取錢時,密碼決不要更改 一定要看,請大家告訴大家! ATM提款機顯示我的金                          | 21      |
| 10. | https://cofacts.g0v.tw/article/548070          | 請大家告訴大家!金融卡密碼不符 時ATM顯示我的金融卡密碼不符馬上按「取消」鍵!!!                        | 20      |
|     |                                                | 1 - 1                                                             | 0/373 < |

![](_page_34_Picture_4.jpeg)

#### Search Count 🝷

https://bit.ly/392idqA

# 聊天機器人的查證

## MyGoPen 也提供這樣的服務唷!

![](_page_35_Picture_2.jpeg)

State of Street or other

![](_page_36_Figure_0.jpeg)

![](_page_36_Picture_1.jpeg)

## MyGoPen | 麥擱騙 | 聊天機器人 @mygopen

秒查文字、圖片、影片、語音

![](_page_36_Picture_5.jpeg)

![](_page_37_Picture_0.jpeg)

A TRACTOR AND

and the second designed and the second designed and the se

STATIS

the second second second second second second second second second second second second second second second s

or Statement and Statements

A REAL PROPERTY AND A REAL PROPERTY AND A REAL

And a second second second second second second second second second second second second second second second

And a second second second second second second second second second second second second second second second

the second designed where the second second

Contraction of the local distance

![](_page_37_Picture_1.jpeg)

![](_page_37_Picture_2.jpeg)

![](_page_37_Picture_3.jpeg)

![](_page_38_Picture_0.jpeg)

## • 善加使用社群查核工具,找原始貼文的樣貌。 利用時間點來掌握流傳狀況,有時可以透過假訊息 • 來杳核假訊息。 • 透過LINE查核社群與聊天機器人,過濾或整合流 傳訊息,部分流言在Facebook較少。 結合Google等搜尋工具,可以掌握更多資訊。

![](_page_38_Picture_2.jpeg)

# 來調查網站背景吧

![](_page_39_Picture_2.jpeg)

直接在不明訊息出現的平台或社群進行搜尋吧!

![](_page_40_Picture_0.jpeg)

![](_page_40_Picture_1.jpeg)

![](_page_41_Picture_0.jpeg)

#### DNS Records for how01.com

and the second state of the second state of th

and the second second

| Hostname      | Туре | TTL   | Priority | Content                                                                        |
|---------------|------|-------|----------|--------------------------------------------------------------------------------|
| how01.com     | SOA  | 3600  |          | jasmine.ns.cloudflare.com dns@cloudflare.com 2036823084 10000 2400 604800 3600 |
| how01.com     | NS   | 21600 |          | jasmine.ns.cloudflare.com                                                      |
| how01.com     | NS   | 21600 |          | jerome.ns.cloudflare.com                                                       |
| how01.com     | А    | 300   |          | 104.21.95.224                                                                  |
| how01.com     | А    | 300   |          | 172.67.171.126                                                                 |
| how01.com     | AAAA | 300   |          | 2606:4700:3035::6815:5fe0                                                      |
| how01.com     | AAAA | 300   |          | 2606:4700:3036::ac43:ab7e                                                      |
| how01.com     | MX   | 300   | 1        | mxbiz1.qq.com                                                                  |
| how01.com     | MX   | 300   | 1        | mxbiz2.qq.com                                                                  |
| www.how01.com | А    | 300   |          | 104.21.95.224                                                                  |
| www.how01.com | А    | 300   |          | 172.67.171.126                                                                 |
| www.how01.com | AAAA | 300   |          | 2606:4700:3036::ac43:ab7e                                                      |
| www.how01.com | AAAA | 300   |          | 2606:4700:3035::6815:5fe0                                                      |

STATIST

And the second second s

and the second second second second

![](_page_41_Picture_3.jpeg)

## 也可以簡單檢視發文者的 相關 ip 背景資料。

Contract Contractor in the

Contrate Lange Contrate -

Construction of the second second second

Water of the second second sec

AND THE REAL PROPERTY AND ADDRESS OF THE PARTY OF THE PARTY OF THE PAR

,非常不方便。

台北通APP在注册的時候直接身份證認證,點開app就可以登記以及預約,方便性大幅提升, 而且同一個app還可以實名制登記,通通一鍵搞定。 雖然是以天才IT大臣所寫的為基礎下去改的,但天才IT大臣弄不出這樣的APP嗎? 寫台北通的工程師是不是吊打天才IT大臣? 有八卦?

https://i.imgur.com/WvIPbxX.jpg https://i.imgur.com/yKS8PmT.jpg https://i.imgur.com/BkdBqUb.jpg https://i.imgur.com/ijVio8x.png

※ 發信站: 批踢踢實業坊(ptt.cc), 來自: 110.26.70.49 (臺灣) 文章網址: <u>https://www.ptt.cc/bbs/Gossiping/M.1631505164.A.A14.html</u> charloette: 發包大臣啦 → ian41360: duck不必 neil136: 中央的系 弟

## 也可以簡單檢視發文者的 相關 ip 背景資料。

![](_page_42_Picture_6.jpeg)

![](_page_42_Picture_7.jpeg)

## research tool SpyOnWeb

#### Find out related websites

URL, IP Address, pub-xxxxxxxx or UA-xxxxxxx

Unique Adsense IDs

#### Check out our API

We take the information from public sources, then structure it for your quick and convenient search for the websites th probably belong to the same owner.

![](_page_43_Figure_5.jpeg)

1,779,188

![](_page_43_Picture_7.jpeg)

![](_page_43_Figure_8.jpeg)

Unique Analytics IDs 11,994,159

```
1647
    <script async src="https://www.googletagmanager.com/gtag/js?id=G-5YM7EK347Q"></script>
1648
1649
    <script>
1650
            window.dataLayer = window.dataLayer || [];
            function gtag(){dataLayer.push(arguments);}
1651
1652
            gtag('js', new Date());
1653
1654
             gtag('config', 'G-5YM7EK347Q');
1655
        </script>
1656 <script>
1657
             (function(i,s,o,g,r,a,m){i['GoogleAnalyticsObject']=r;i[r]=i[r]|function(){
1658
                 (i[r].q=i[r].q||[]).push(arguments)},i[r].l=1*new Date();a=s.createElement(o),
1659
                 m=s.getElementsByTagName(o)[0];a.async=1;a.src=g;m.parentNode.insertBefore(a,m)
            })(window,document,'script','https://www.google-analytics.com/analytics.js','ga');
1660
1661
             ga('create', 'UA-52120992-10', 'auto');
1662
            ga('send','pageview');
1663
        </script>
1664 <script type="text/javascript">
      window._taboola = window._taboola || [];
1665
1666
      taboola.push({flush: true});
    </script>
1667
1668
1669
    <div style="display: none;">
    <svg aria-hidden="true" style="position: absolute; width: 0; height: 0; overflow: hidden;" version
1670
1671
    <defs>
    <symbol id="icon twitter" viewBox="0 0 32 32">
1672
1673 <title>twitter</title>
1674 <path d="M27.333 10.267v0.8c0 7.733-5.867 16.533-16.533 16.533-3.333 0-6.4-0.933-8.933-2.667 0.4 0
1675 </symbol>
1676 <symbol id="icon search" viewBox="0 0 32 32">
1677 <title>search</title>
1678 <path d="M23.333 21.214.133 4.133c0.8 0.8 0.8 2 0 2.8s-2 0.8-2.8 01-4.4-4.4c-5.467 3.067-12.4 1.33
1679 </symbol>
```

and the second second

![](_page_44_Picture_1.jpeg)

## UA-ID 從網站原始碼可以 找到,搜尋「UA」。

### SCAMADVISER

Search a website...

## **Check Scamadviser Before you Buy**

Search a website...

Report a Scam Get Help

Ads by Google Stop seeing this ad

Why this ad? ①

#### Learn about Scams

![](_page_45_Picture_8.jpeg)

![](_page_45_Picture_9.jpeg)

![](_page_45_Picture_10.jpeg)

Phishing & Identity Theft

Contract of the second

![](_page_45_Picture_12.jpeg)

Investment & Crypto

0

 $\leftarrow$ 

![](_page_45_Picture_15.jpeg)

CHE ICA

![](_page_45_Picture_16.jpeg)

![](_page_45_Picture_17.jpeg)

![](_page_45_Picture_18.jpeg)

![](_page_45_Picture_19.jpeg)

![](_page_45_Picture_20.jpeg)

![](_page_45_Picture_21.jpeg)

![](_page_45_Picture_22.jpeg)

![](_page_45_Picture_23.jpeg)

Employment Fraud

Subscription Scams

# 小試身手

- Detter March

## 查看看:網站「愛經驗」的背景,是不是值得信任的內容網站?

![](_page_46_Picture_2.jpeg)

#### SpyOnWeb

ua-52120992

#### ua-52120992

| Analytics Id: | UA-52120992 |
|---------------|-------------|
| JSON API:     | Sign in     |

#### Google Analytics

![](_page_47_Figure_5.jpeg)

![](_page_47_Picture_6.jpeg)

![](_page_47_Picture_7.jpeg)

#### www.how01.com Q

www.rightba.com Q

![](_page_47_Picture_10.jpeg)

![](_page_47_Picture_15.jpeg)

### 透過 SpyOnWeb 檢視

## 投放廣告 ID 的查證 與該網站有關聯性的網站 內容都不具有可信度。

#### 內部的伺服器錯誤

Declaration of MobileDetectFilter::preFilter() should be compatible with CFilter::preFilter(\$filterChain) 當網頁伺服器正在處理您的請求時, 發生了一個內部錯誤. 請回報此一問題給 the webmaster. 謝謝.

2021-09-13 05:12:48

下分简易2分钟

Go!

![](_page_48_Picture_0.jpeg)

## · 透過 ip 位址與 DNS 相關分析,瞭解網站背景。 • 重點可放在網站註冊時間、註冊位址服務。 • 網站內放置的廣告,可以追溯關聯性網站 也要注意網站基本資訊,關於我們之類的內容。 • • 檢視部分網站有被相關單位設為警示網址。

CONTRACTOR OF

![](_page_48_Picture_2.jpeg)